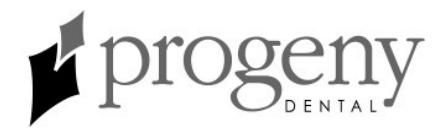

# Vivid<sup>™</sup> Intraoral Video Camera Installation and User Guide

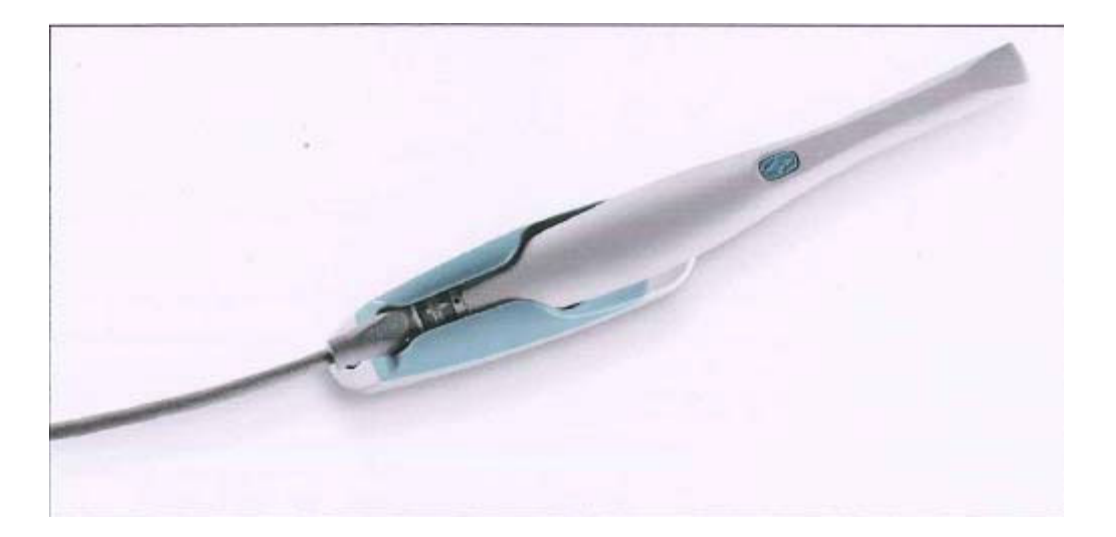

#### **Progeny Dental**

1001 Asbury Drive Buffalo Grove, Illinois 60089 U.S.A. Phone: (888) 924-3800, (847) 415-9800, Fax: (847) 415-9801 www.progenydental.com techsupport@progeny-inc.com

> 00-02-1591 Revision C01 February 2019

The entire contents of this guide are Copyright 2019 Progeny Dental. The Progeny name, logo, and Vivid names and logos are registered trademarks or trademarks pending. Other trademarks are the property of their respective owners. No part of this guide may be reproduced by any method without the express written permission of Progeny Dental. Specifications subject to change without notice. Progeny Dental is not responsible for errors or omissions in this document.

# **Table of Contents**

| Regulatory Information                                              | 1  |
|---------------------------------------------------------------------|----|
| Safety Information                                                  | 1  |
| Product Description                                                 | 3  |
| Components of the Vivid Intraoral Video Camera                      | 3  |
| Installation Procedures                                             | 6  |
| Installation Overview                                               | 6  |
| System Requirements                                                 | 6  |
| System Configurations                                               | 7  |
| Packing List                                                        | 7  |
| Installing the Vivid Camera with a USB Hub                          | 8  |
| Installing the Vivid Camera Directly to the Computer                | 16 |
| Testing Vivid Camera Video and Image Capture                        | 24 |
| Installing the Vivid Camera with Progeny Imaging                    |    |
| Installing the Vivid Camera with Patterson Eagle Soft Imaging       |    |
| Installing the Vivid Camera with the DENTRIX Clarity Imaging Module |    |
| Adjusting Color                                                     |    |
| Color Calibration with a Blue-only Switch                           |    |
| Infection Control                                                   |    |
| Cleaning and Disinfecting                                           | 45 |
| Specifications                                                      | 47 |
| Vivid Intraoral USB Camera                                          | 47 |
| Warranty and Service                                                |    |
| Warranty and Service Information                                    | 48 |
| Regulatory Compliance                                               | 49 |
| EMC Statement                                                       | 49 |
|                                                                     |    |

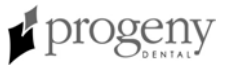

# **Regulatory Information**

#### Indications for Use

The Vivid Intraoral Video Camera is intended to provide a dentist with the ability to view the oral cavity prior to and subsequent to dental procedures.

#### ContraIndications: None

# Warnings & Precautions

Do not heat sterilize or autoclave any part of the Vivid camera as such cycles will damage the optics and void the warranty.

Do not submerge the handpiece in any liquids.

## **Safety Information**

#### Safe Use of the Vivid Intraoral Video Camera

|                | CAUTION!<br>Service of a Vivid camera must be performed by Progeny<br>Dental or an authorized service representative. Do not<br>attempt to service this system unless you are qualified to<br>do so.                                                                                                    |  |  |
|----------------|----------------------------------------------------------------------------------------------------|--|--|
| General        | The Vivid Intraoral Video Camera has been designed for safe operation within<br>the guidelines of normal daily use. However, as with any electronic equipment,<br>certain precautions must be observed. Use of the system outside of the<br>specifications detailed in this instruction guide may result in permanent damage<br>to the system.                                              |  |  |
| Read the Guide | Users must employ every precaution to ensure personnel safety. Users should<br>read the guide in its entirety before installing and using the camera. In addition,<br>the user must be familiar with and follow the cautions presented in this guide. If<br>you have any difficulty following or understanding the instructions, contact your<br>dental equipment dealer or Progeny Dental. |  |  |
| Accessories    | All accessories or devices connected to the Vivid camera must meet equivalent safety standards and requirements, specifically EN60601.                                                                                                    |  |  |
| Cleaning       | Unplug the system before cleaning. Do not spray any aerosol or non-aerosol sprays into the Vivid camera. When necessary, wipe off exterior with soap and water on a damp cloth. Sterilization or disinfecting should be done only as recommended in Infection Control on page 44.                                                                                                    |  |  |

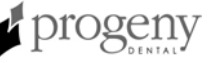

| Disinfection                   | It is essential that the handpiece be disinfected thoroughly to prevent cross-<br>contamination between patients. For complete information, refer to Infection<br>Control on page 44.                                                                                                    |
|--------------------------------|----------------------------------------------------------------------------------------------------|
|                                | Do not heat sterilize or autoclave any part of the VIVID camera as such cycles will damage the optics and void the warranty.                                                                                                    |
| Damage<br>Requiring<br>Service | <ul> <li>If any of the following conditions occur, disconnect the system and refer servicing to Progeny Dental:</li> <li>The power cord or handpiece cable is cut, frayed, or otherwise damaged.</li> <li>The Vivid camera is immersed into a liquid.</li> <li>The handpiece or USB video converter has been cracked or damaged.</li> <li>The system exhibits an unusual change in performance.</li> </ul> |
| Lightning                      | During a lightning storm or when it will be unattended and unused for long periods of time, the computer system to which the Vivid camera is connected should be disconnected from the wall outlet.                                                                                                    |
| Cable Protection               | The USB and handpiece cables should be routed so they are not likely to be stepped on, pinched, or kinked by items placed upon or against them. This may damage the cords and prevent the system from working properly.                                                                                                    |
|                                | CAUTION!<br>The Vivid Intraoral Video Camera is not suitable for use<br>with flammable anesthetics.                                                                                                    |

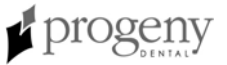

# **Product Description**

### **Components of the Vivid Intraoral Video Camera**

The Vivid Intraoral Video Camera is a state-of-the-art dental video camera. When used with a compatible software application, the operator will be able to capture and store video images into a patient's file. The Vivid camera consists of the components shown on the following pages.

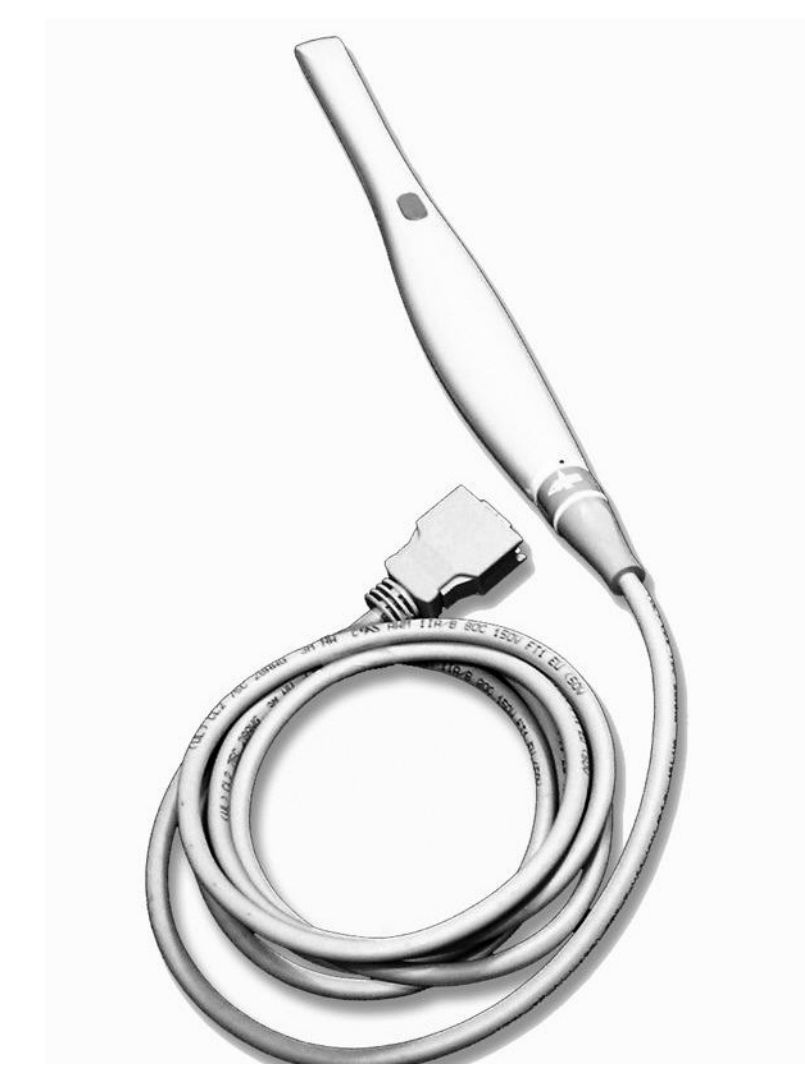

Figure 1 Vivid Camera Handpiece and Cable

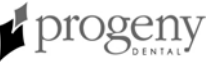

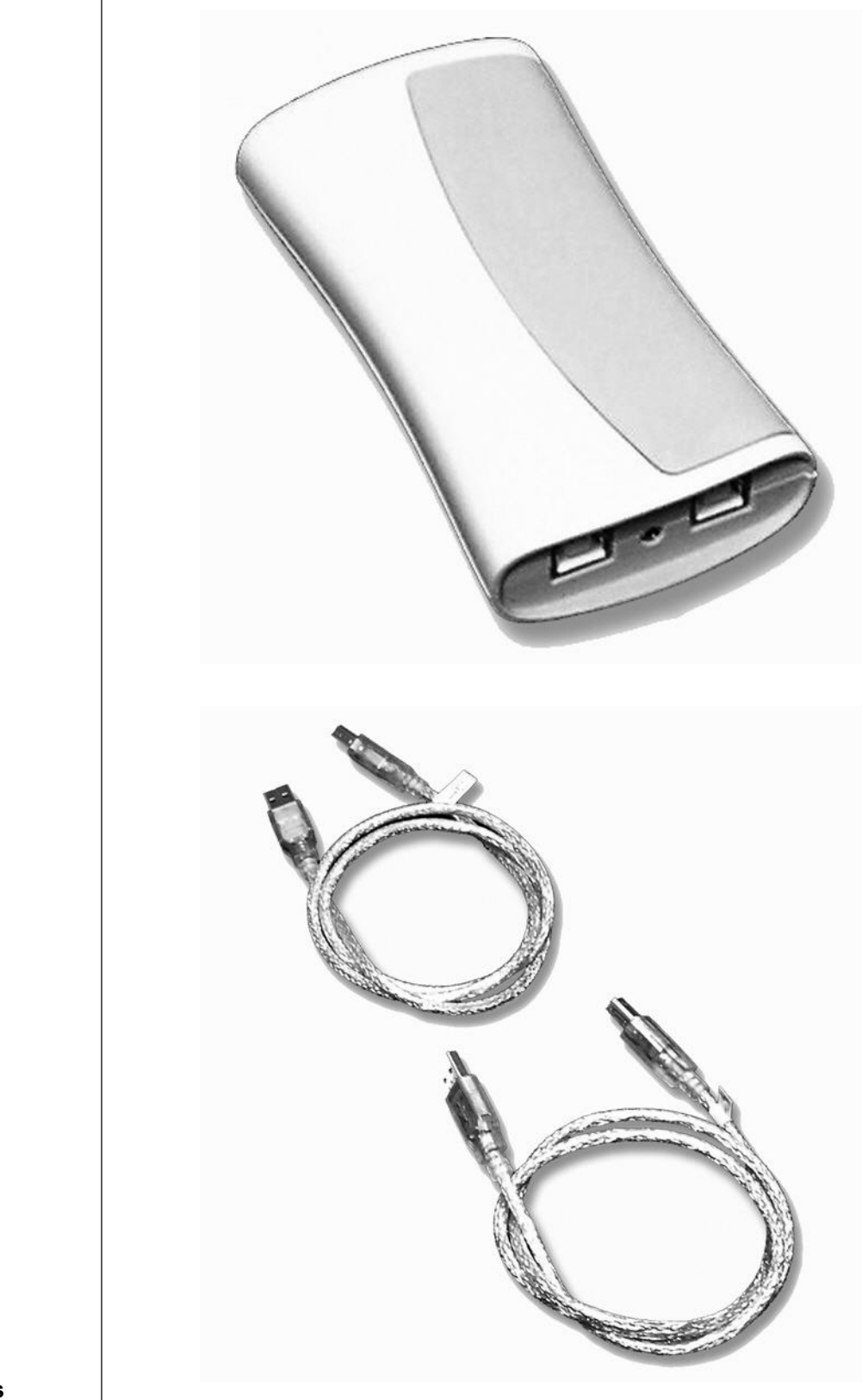

Figure 2 USB Video Converter

Figure 3 USB Cables

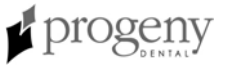

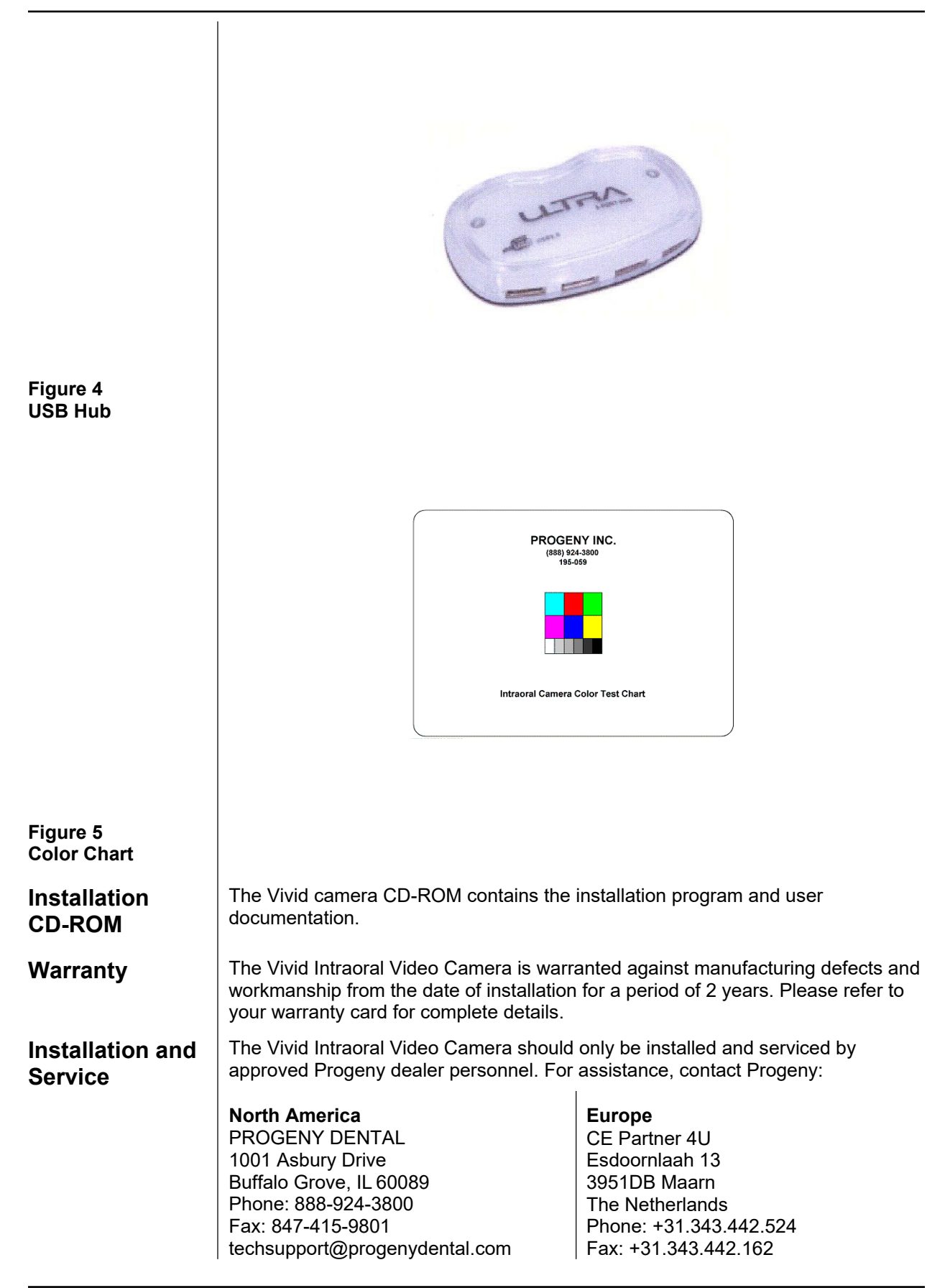

# **Installation Procedures**

1

#### Installation Overview

| Installation<br>Process | <ul> <li>The Vivid camera is installed in the following steps:</li> <li>1. Installing Vivid camera drivers to the computer</li> <li>2. Installing Vivid camera hardware</li> <li>3. Verifying the Vivid camera video operation</li> <li>4. Integrating the Vivid camera with dental office systems</li> <li>5. Adjusting and/or calibrating color</li> </ul> |
|-------------------------|----------------------------------------------------------------------------------------------------|
| Installation Time       | The Vivid Intraoral Video Camera has been designed to be installed by one person in less than one hour, assuming that PC requirements have been met.                                                                                                    |

## **System Requirements**

|                                 | The Vivid Intraoral Video Camera is intended to be connected to a desktop or<br>laptop computer system via USB. Successful computer integration can only be<br>accomplished by ensuring that the system meets the following requirements. |                                                                                                    |  |
|---------------------------------|----------------------------------------------------------------------------------------------------|----------------------------------------------------------------------------------------------------|--|
| Personal<br>Computer            | CPU<br>Operating System<br>PC Interface<br>RAM<br>Video Resolution<br>CD-ROM                                                                                                    | Pentium 4, 2 GHz or higher<br>Windows XP, Vista<br>USB 2.0 port (1 or 2)<br>256 MB<br>1024 x 768, 24-bit color<br>CD-ROM drive for installation              |  |
| Image<br>Management<br>Software | <ul> <li>The Vivid Intraoral Visstreaming video software</li> <li>the following applicat</li> <li>Patterson EagleS</li> <li>Dentrix Clarity Implication</li> </ul>                                                                        | deo Camera is designed to work with DirectX 9 compliant<br>vare applications. The Vivid camera has been tested with<br>ions:<br>Soft Imaging<br>aging Module |  |

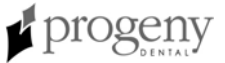

#### **System Configurations**

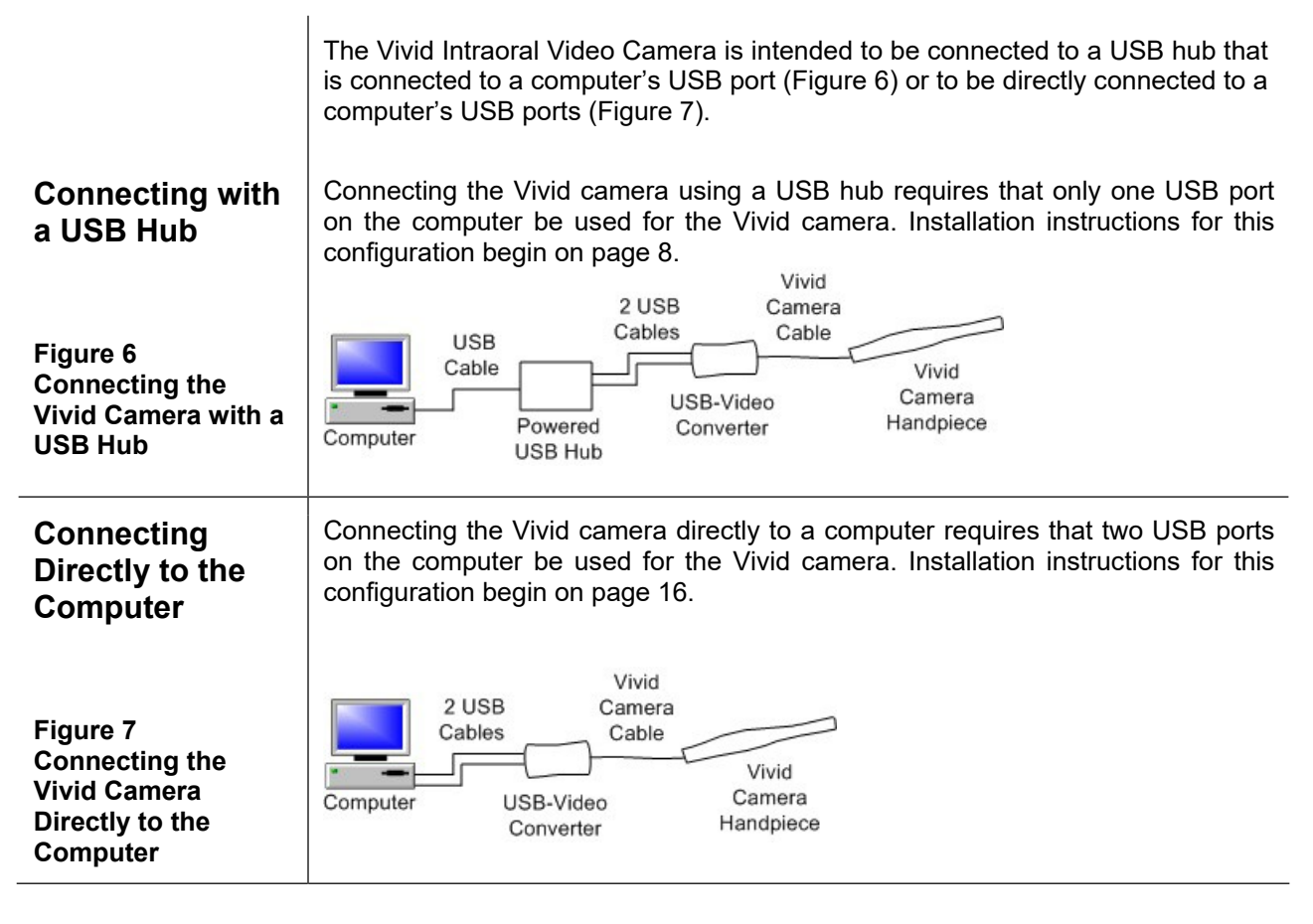

## **Packing List**

| Part Number | Description                                                       | Quantity |
|-------------|-------------------------------------------------------------------|----------|
| 40-A0002    | Handpiece, Vivid USB Camera                                       | 1        |
| 40-A0003    | USB Video Converter                                               | 1        |
| 40-08010    | Vivid Camera Cable and Handpiece Connector<br>(standard 10 ft)    | 1        |
| 40-08030    | Vivid Camera Cable and Handpiece Connector<br>(long option 30 ft) | 1        |
| 40-08003    | USB Cable                                                         | 2        |
| 40-07001    | USB 4-port Hub                                                    | 1        |
| 195-059     | Color Chart                                                       | 1        |
| 00-02-1591  | Installation and User Manual                                      | 1        |
|             | Installation CD-ROM                                               | 1        |
| 40-S0006    | Sheath package                                                    | 1        |
| 40-A2005    | Wall Mount Holder                                                 | 1        |
| 40-A2006    | Monitor/Delivery Unit Holder                                      | 1        |

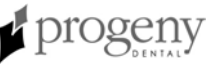

## Installing the Vivid Camera with a USB Hub

| ,                          |                                                                                                    |
|----------------------------|----------------------------------------------------------------------------------------------------|
|                            | Installing the Vivid camera with a USB hub requires one USB 2.0 port to which<br>the Vivid camera will remain connected. <b>USB technology requires</b><br><b>reinstallation of the Vivid camera if the camera is unplugged and then</b><br><b>plugged into a different USB port.</b> Using a USB hub is useful if the computer's<br>USB ports are needed for other devices. |
| Plug and Power<br>USB Hub  | <ol> <li>Connect the USB cable to the computer and to the hub.</li> <li>Connect the hub power supply to the hub.</li> <li>Plug the power supply into a wall outlet.</li> </ol>                                                                                                    |
| Insert the<br>Installation | <b>Note:</b> Do not connect the Vivid camera or cables to the hub until told to do so by the installation program.                                                                                                    |
|                            | 1. Place the Vivid camera installation CD in the computer's CD-ROM drive. The Welcome screen will appear.                                                                                                    |
|                            | Progeny Vivid Camera Driver Installation                                                                                                    |
|                            | progeny-                                                                                                    |
|                            |                                                                                                    |
|                            | Welcome to Progeny Vivid Camera Installation                                                                                                    |
|                            | Click Next to continue                                                                                                    |
|                            | Exit<br>Copyright 2006 All Rights Reserved, Progeny, Inc. Version 1.0.0                                                                                                    |

2. Click **Next**. The installation options will appear.

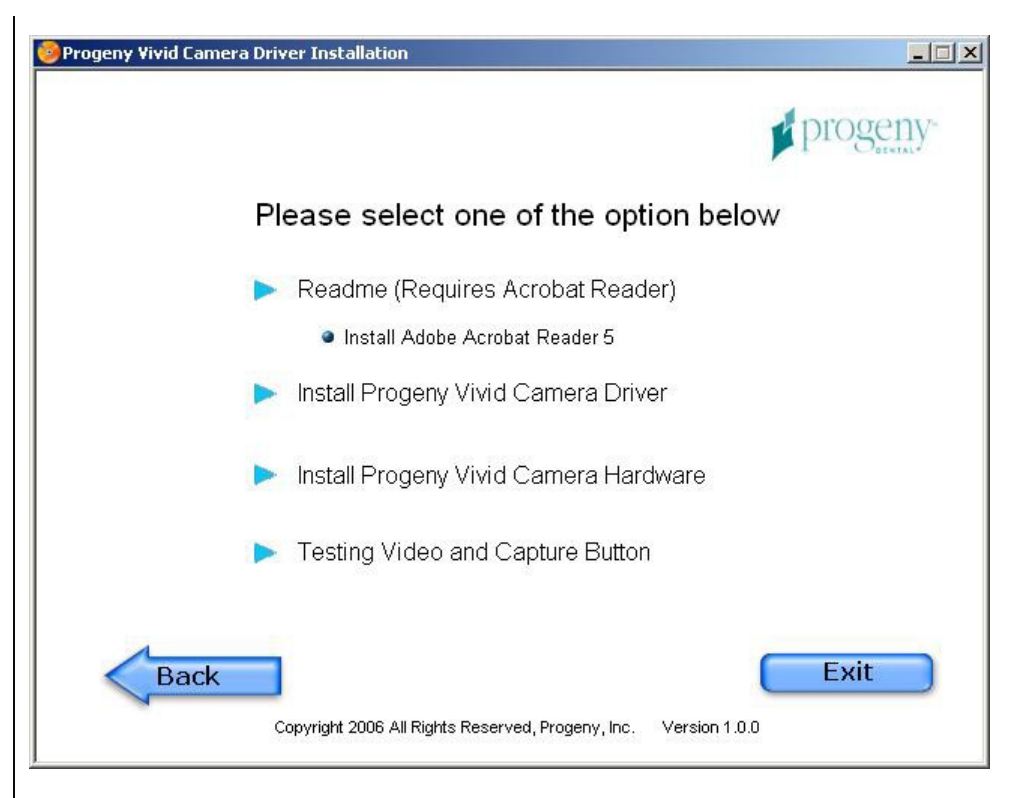

The following options are available:

- Readme—This option opens the installation instructions, if the Adobe Acrobat Reader software is installed on the computer. An option to install the Adobe Reader from the CD-ROM is available if it is not already installed on the computer.
- Install Progeny Vivid Camera Driver—This option installs the Vivid camera drivers, test programs, and documentation to the computer
- Install Progeny Vivid Camera Hardware—This option installs the Vivid camera hardware on the computer
- Testing Video and Capture Button—This option permits verification of the Vivid camera basic function prior to integration with a dental office application

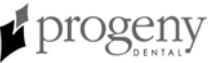

#### Installing the Vivid Camera Driver to the Computer

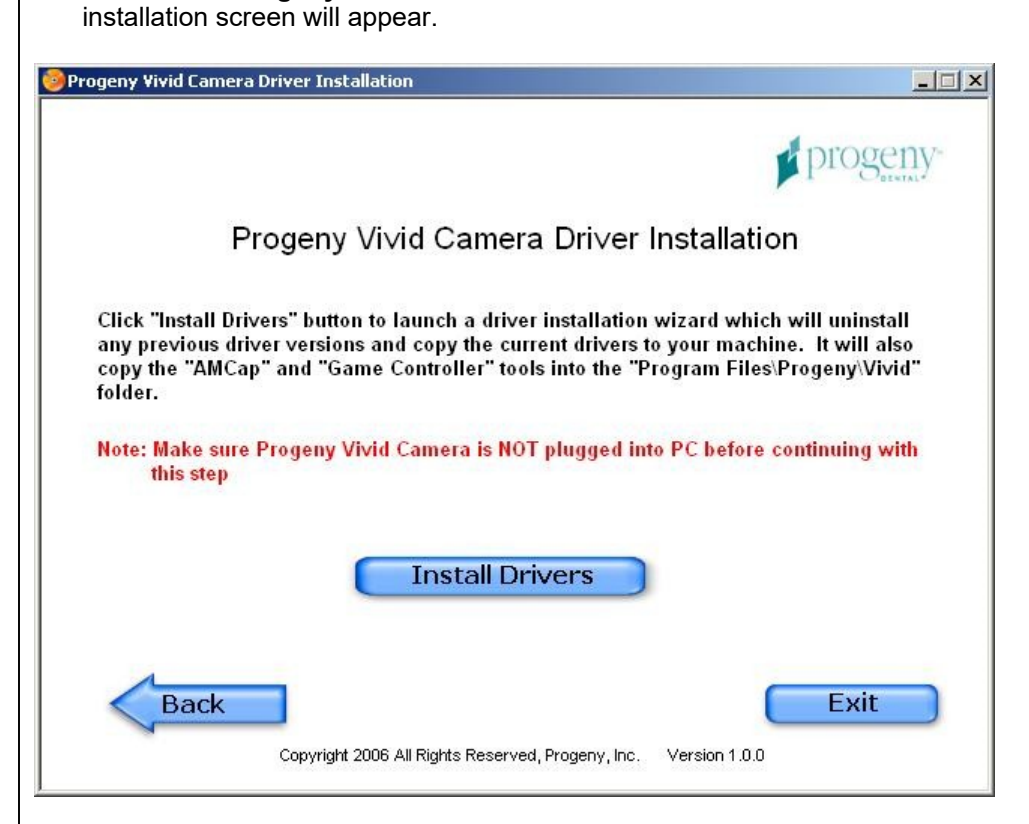

1. Click Install Progeny Vivid Camera Driver. The Vivid Camera Driver

- 2. Click Install Drivers. The EULA (End User License Agreement) will appear.
- 3. Click Accept. The InstallShield Wizard will appear.

| InstallShield Wizard |                                                                                                    | × |
|----------------------|----------------------------------------------------------------------------------------------------|---|
|                      | Welcome to the InstallShield Wizard for USB<br>Video/Audio Device Driver                                           |   |
|                      | The InstallShield® Wizard will install USB Video/Audio<br>Device Driver on your computer. To continue, click Next. |   |
|                      | < <u>B</u> ack ( <u>Next</u> ) Cancel                                                                              |   |

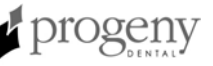

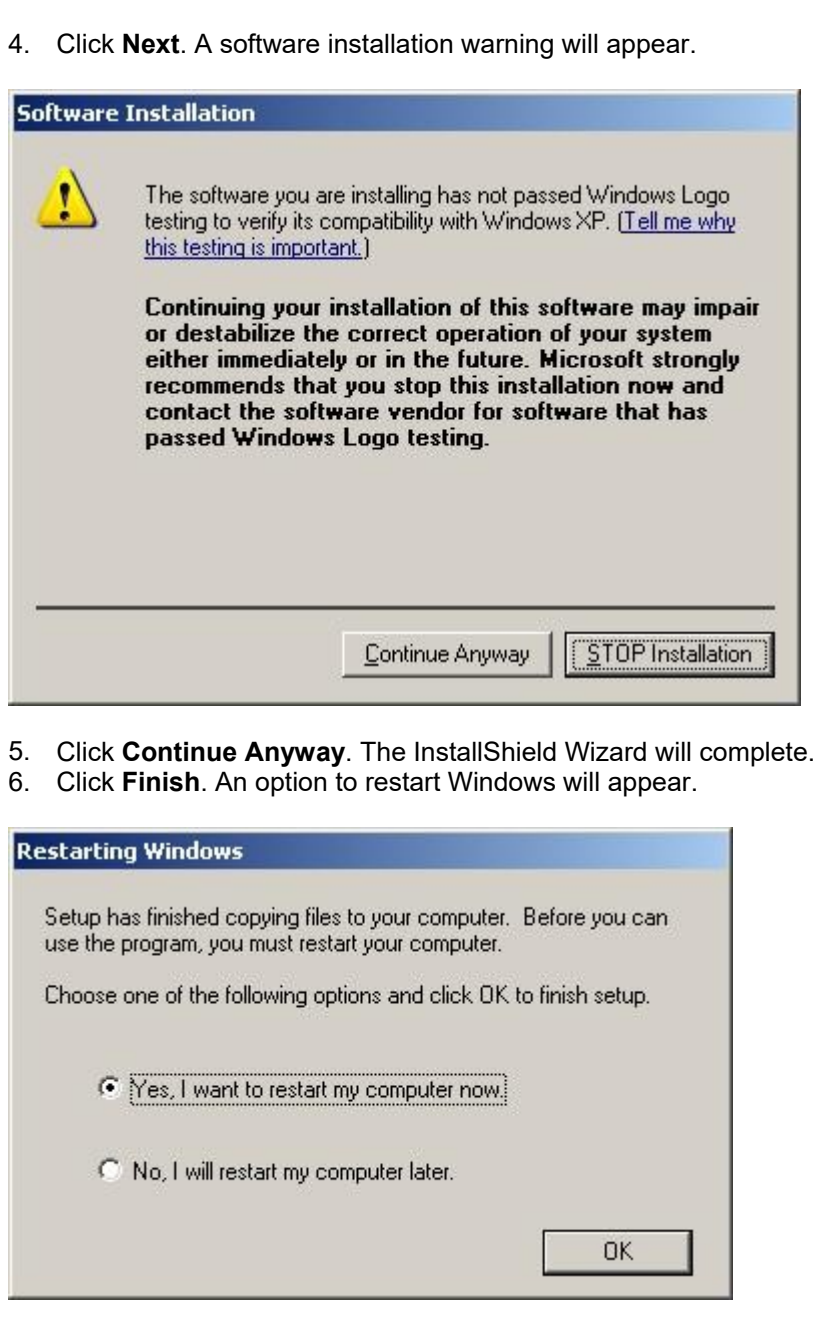

7. Select Yes and click OK. The computer will shutdown and restart.

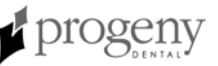

| Installing the<br>Vivid Camera<br>Hardware | 1.<br>2.<br>3. | With the installation CD-ROM still in the computer's CD-ROM drive, log back<br>into the computer. The Progeny Vivid Camera Driver Installation Welcome<br>screen will appear.<br>Click <b>Next</b> . The list of installation options will appear.<br>Click <b>Install Progeny Vivid Camera Hardware</b> . The Install Progeny Vivid<br>Camera Hardware screen will appear. |
|--------------------------------------------|----------------|----------------------------------------------------------------------------------------------------|
|                                            | ٢              | Progeny Vivid Camera Driver Installation                                                                                                    |
|                                            |                | progeny-                                                                                                    |
|                                            |                | Install Progeny Vi∨id Camera Hardware                                                                                                    |
|                                            |                | 1. Connect Progeny Vivid Camera to PC with 2 provided USB cables                                                                                                    |
|                                            |                | 2. Wait for "Found New Hardware" wizard dialog box pop up                                                                                                    |
|                                            |                | 3. Select "No, not this time", then follow instructions on the screen                                                                                                    |
|                                            |                | After finish, please click "Next" button to go to testing page                                                                                                    |
|                                            |                | Evit                                                                                                    |
|                                            |                | Copyright 2006 All Rights Reserved, Progeny, Inc. Version 1.0.0                                                                                                    |

4. Connect the two USB cables to the USB ports on the USB hub and to the USB ports on the USB video converter. Several messages will appear indicating that new hardware has been detected, and the Found New Hardware Wizard will appear.

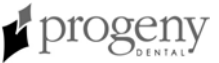

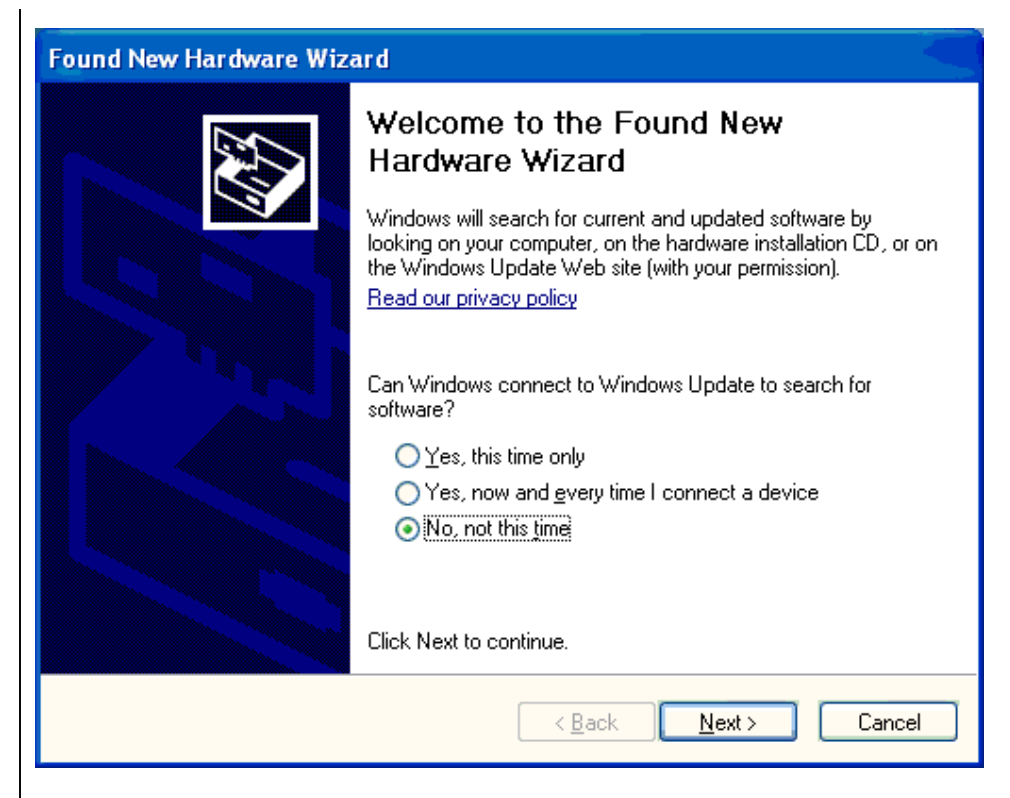

5. Select No, not this time and click Next.

| Found New Hardware Wizard |                                                                                                    |  |  |  |
|---------------------------|----------------------------------------------------------------------------------------------------|--|--|--|
|                           | This wizard helps you install software for:<br>Progeny Vivid USB Camera<br>If your hardware came with an installation CD<br>or floppy disk, insert it now.        |  |  |  |
|                           | <ul> <li>Install the software automatically [Recommended]</li> <li>Install from a list or specific location (Advanced)</li> <li>Click Next to continue</li> </ul> |  |  |  |
|                           | < <u>B</u> ack Next > Cancel                                                                                                    |  |  |  |

6. Select **Install the software automatically** and click **Next**. A hardware installation warning will appear.

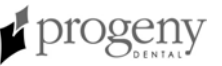

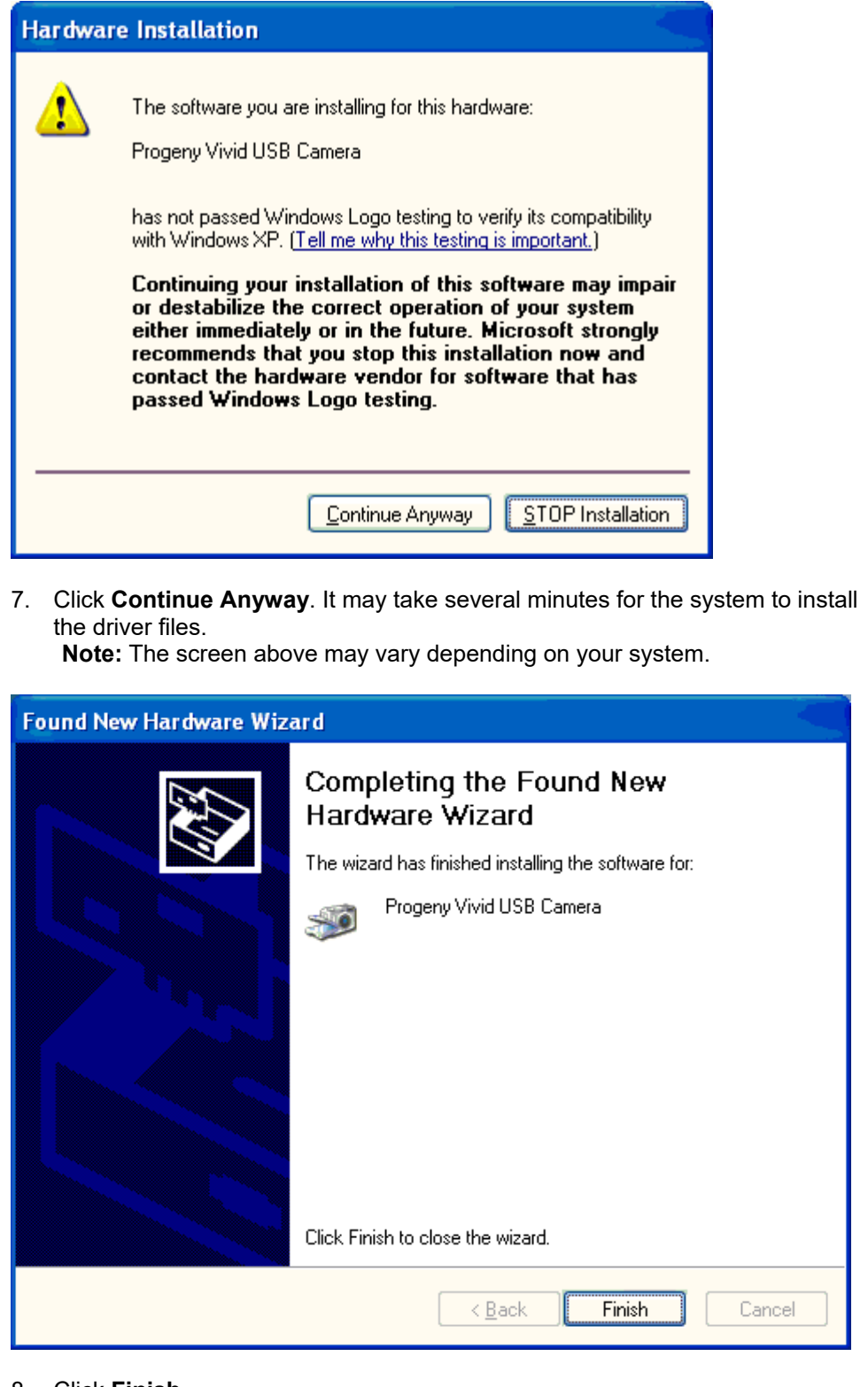

- 8. Click Finish.
- 9. In the Progeny Vivid Camera Setup screen, click Next.

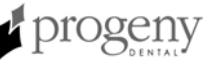

| Connect the<br>Vivid Camera<br>Cables | <ol> <li>Connect the Vivid camera cable to the Vivid camera handpiece.</li> <li>Connect the other end of Vivid camera cable to the USB video converter. The light head on the Vivid camera handpiece should light up at this time.</li> </ol> |
|---------------------------------------|----------------------------------------------------------------------------------------------------|
|                                       | The installation is complete. Proceed to Verifying Video on page 24.                                                                                                    |

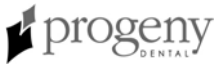

### Installing the Vivid Camera Directly to the Computer

Install the Vivid camera directly to the computer if the computer has two USB ports to which the Vivid camera will remain connected. USB technology will require reinstallation of the Vivid camera if the camera is unplugged and plugged into a different port\*. If the computer's USB ports are needed for other devices, install the Vivid camera using a USB hub as described on page 8.

Insert the Installation CD-ROM **Note:** Do not connect the Vivid camera or cables to the computer until told to do so by the installation program.

1. Place the Vivid camera installation CD-ROM in the computer's CD-ROM drive. The Welcome screen will appear.

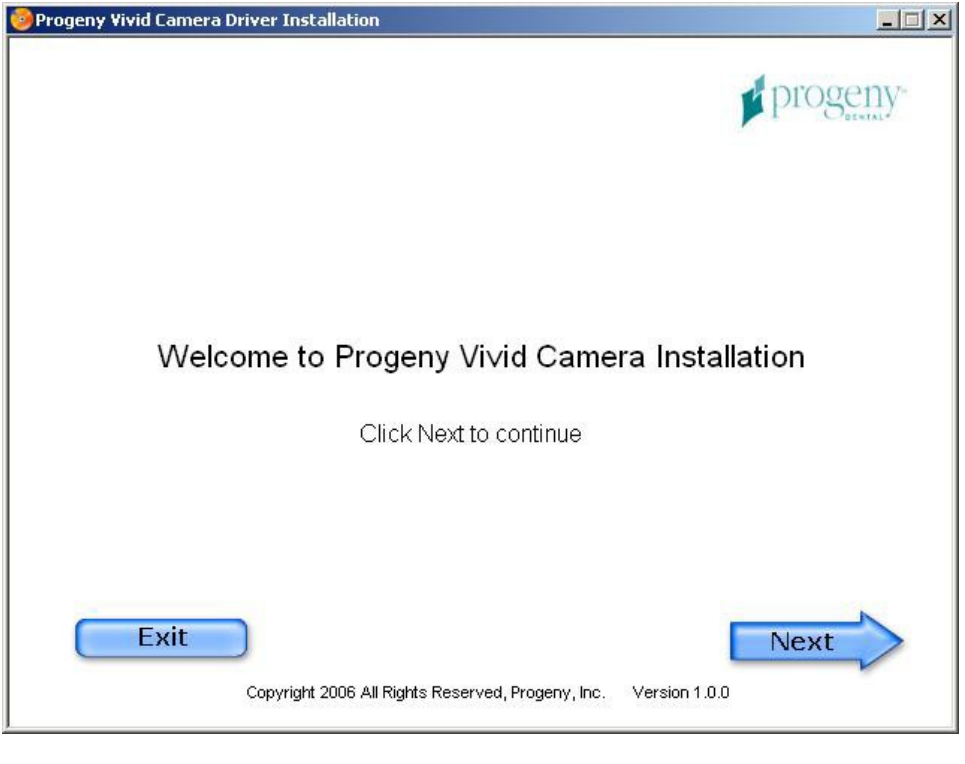

2. Click Next. The installation options will appear.

**\*NOTE:** Color coding labels are provided to mark the cables and USB ports.

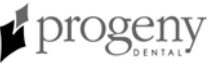

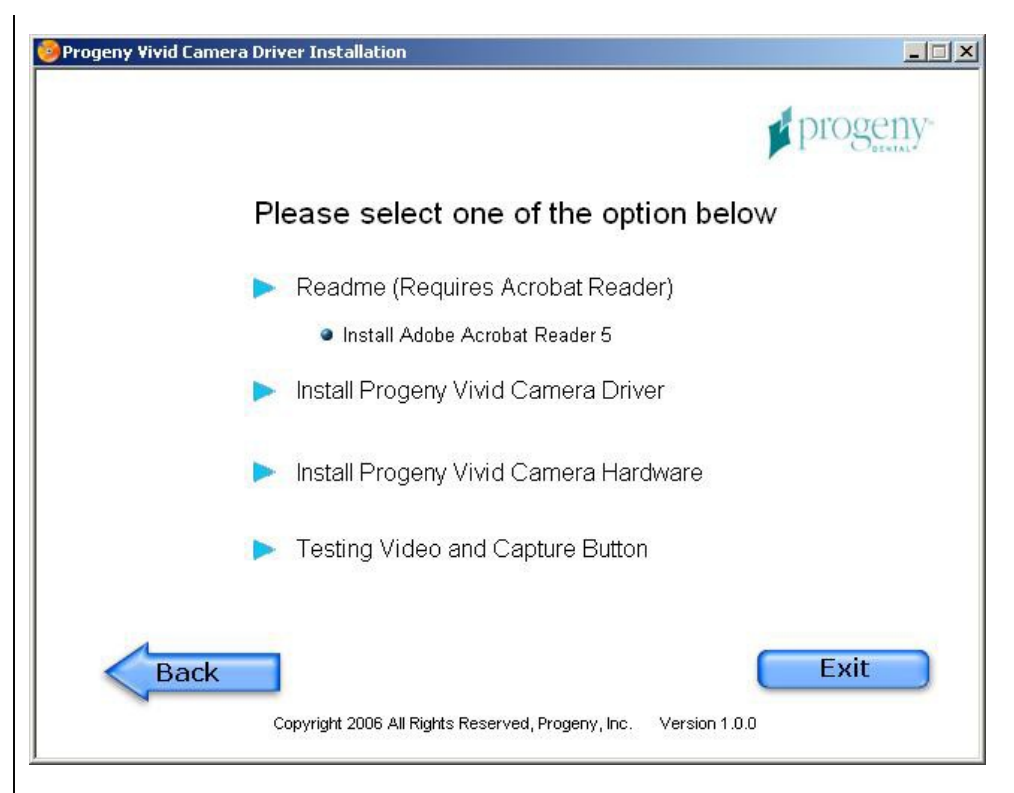

The following options are available:

- Readme—This option opens the installation instructions, if the Adobe Reader software is installed on the computer. An option to install the Adobe Reader from the CD-ROM is available if it is not already installed on the computer.
- Install Progeny Vivid Camera Driver—This option installs the Vivid camera drivers, test programs, and documentation to the computer
- Install Progeny Vivid Camera Hardware—This option installs the Vivid camera hardware on the computer
- Testing Video and Capture Button—This option permits verification of the Vivid camera basic function prior to integration with a dental office application

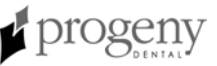

#### Installing the Vivid Camera Driver to the Computer

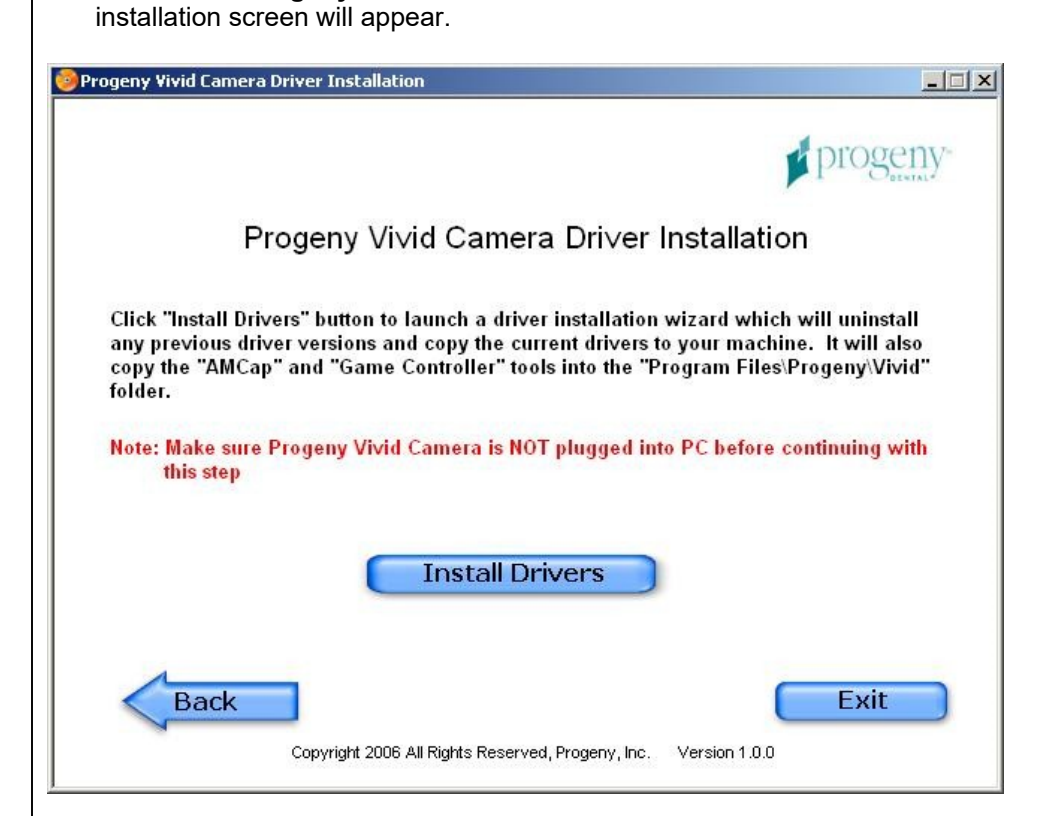

1. Click Install Progeny Vivid Camera Driver. The Vivid camera Driver

- 2. Click Install Drivers. The EULA (End User License Agreement) will appear.
- 3. Click Accept. The InstallShield Wizard will appear.

| InstallShield Wizard |                                                                                                    | × |
|----------------------|----------------------------------------------------------------------------------------------------|---|
|                      | Welcome to the InstallShield Wizard for USB<br>Video/Audio Device Driver                                           |   |
|                      | The InstallShield® Wizard will install USB Video/Audio<br>Device Driver on your computer. To continue, click Next. |   |
|                      | < <u>Back</u> Cancel                                                                                               |   |

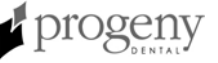

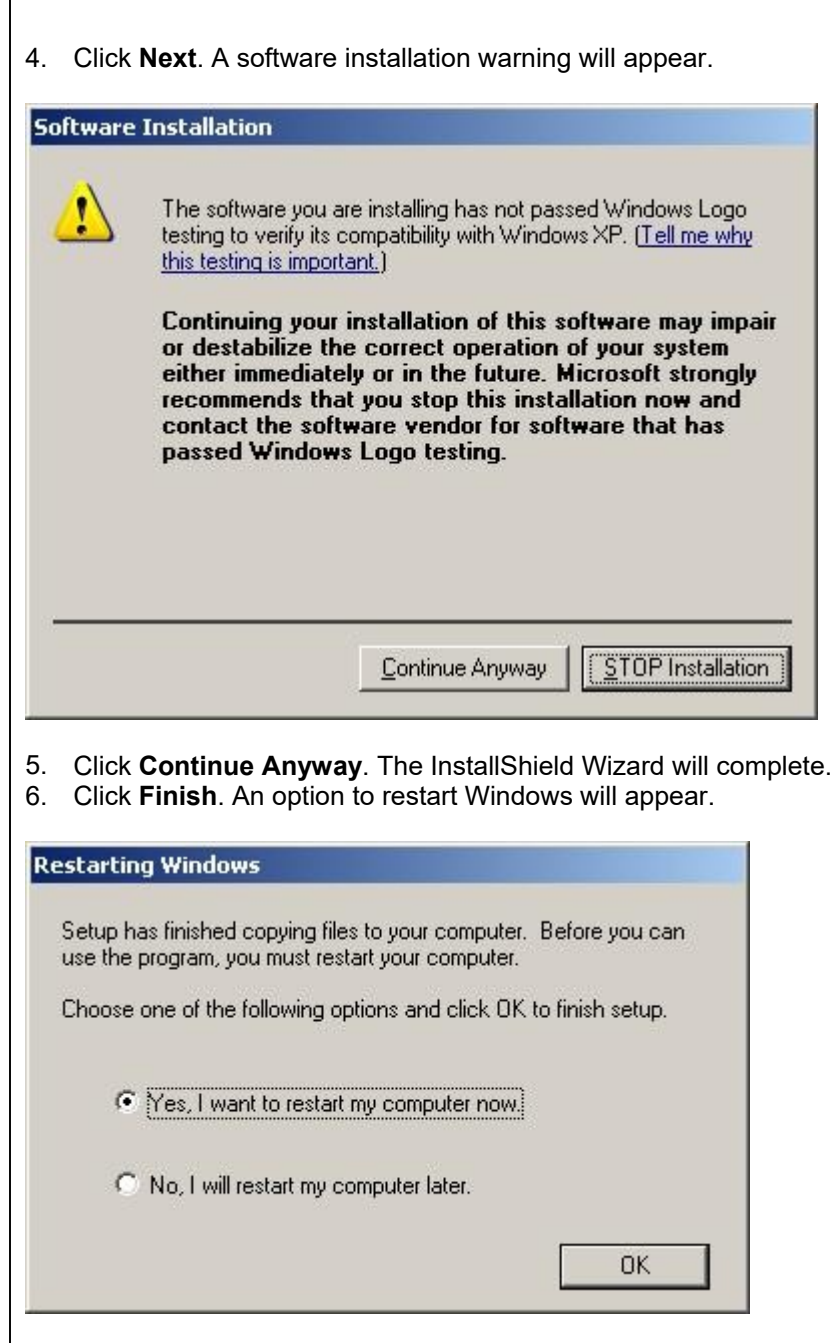

7. Select Yes and click OK. The computer will shutdown and restart.

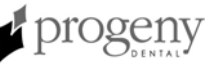

| Installing the<br>Vivid Camera<br>Hardware | <ol> <li>With the installation CD-ROM still in the computer's CD-ROM drive, log bac<br/>into the computer. The Progeny Vivid Camera Driver Installation Welcome<br/>screen will appear.</li> <li>Click Next. The list of installation options will appear.</li> <li>Click Install Progeny Vivid Camera Hardware. The Install Progeny Vivid<br/>Camera Hardware screen will appear.</li> </ol> | ж |
|--------------------------------------------|----------------------------------------------------------------------------------------------------|---|
|                                            | 😔 Progeny Vivid Camera Driver Installation                                                                                                    | × |
|                                            | progeny                                                                                                    |   |
|                                            | Install Progeny Vi∨id Camera Hardware                                                                                                    |   |
|                                            | 1. Connect Progeny Vivid Camera to PC with 2 provided USB cables                                                                                                    |   |
|                                            | 2. Wait for "Found New Hardware" wizard dialog box pop up                                                                                                    |   |
|                                            | 3. Select "No, not this time", then follow instructions on the screen                                                                                                    |   |
|                                            | After finish, please click "Next" button to go to testing page                                                                                                    |   |
|                                            | Exit<br>Copyright 2006 All Rights Reserved, Progeny, Inc. Version 1.0.0                                                                                                    |   |

4. Following the instructions on the screen, connect the two USB cables to the USB ports on the computer and to the USB ports on the USB video converter. Several messages will appear indicating that new hardware has been detected, and the Found New Hardware Wizard will appear.

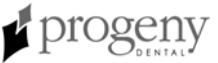

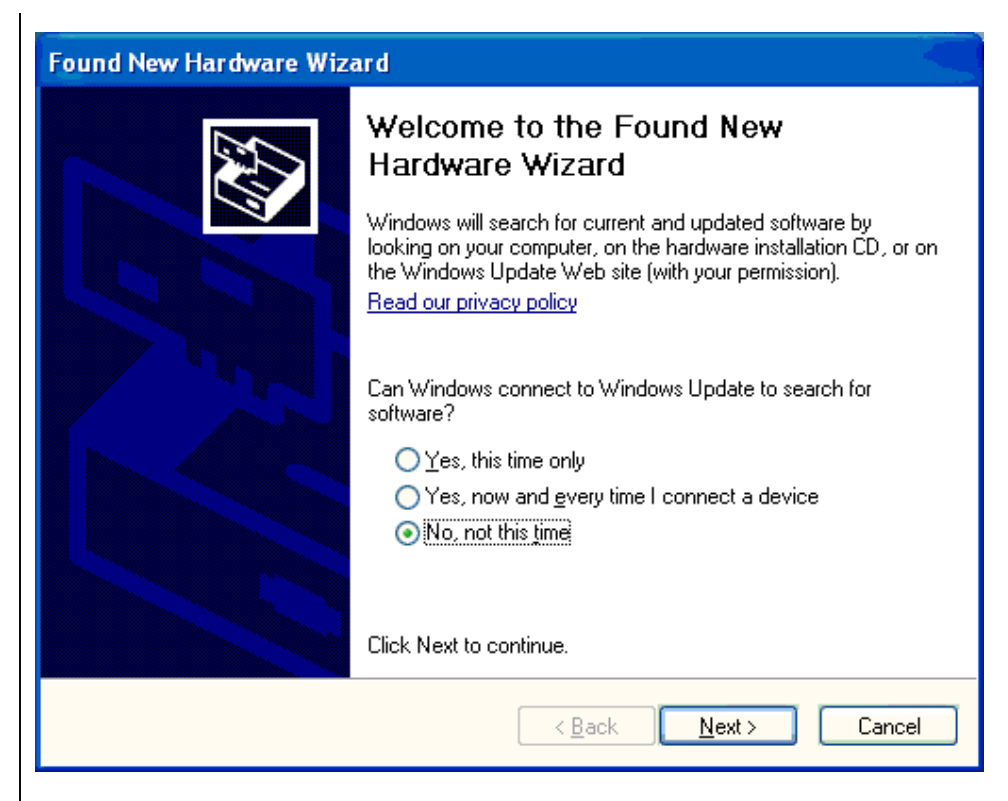

5. Select No, not this time and click Next.

| Tound New Hardware Wizard                                                                                                    |
|----------------------------------------------------------------------------------------------------|
| Image: Note of the second state of the second state of |
| < <u>B</u> ack <u>N</u> ext > Cancel                                                                                                    |

6. Select **Install the software automatically** and click **Next**. A hardware installation warning will appear.

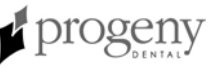

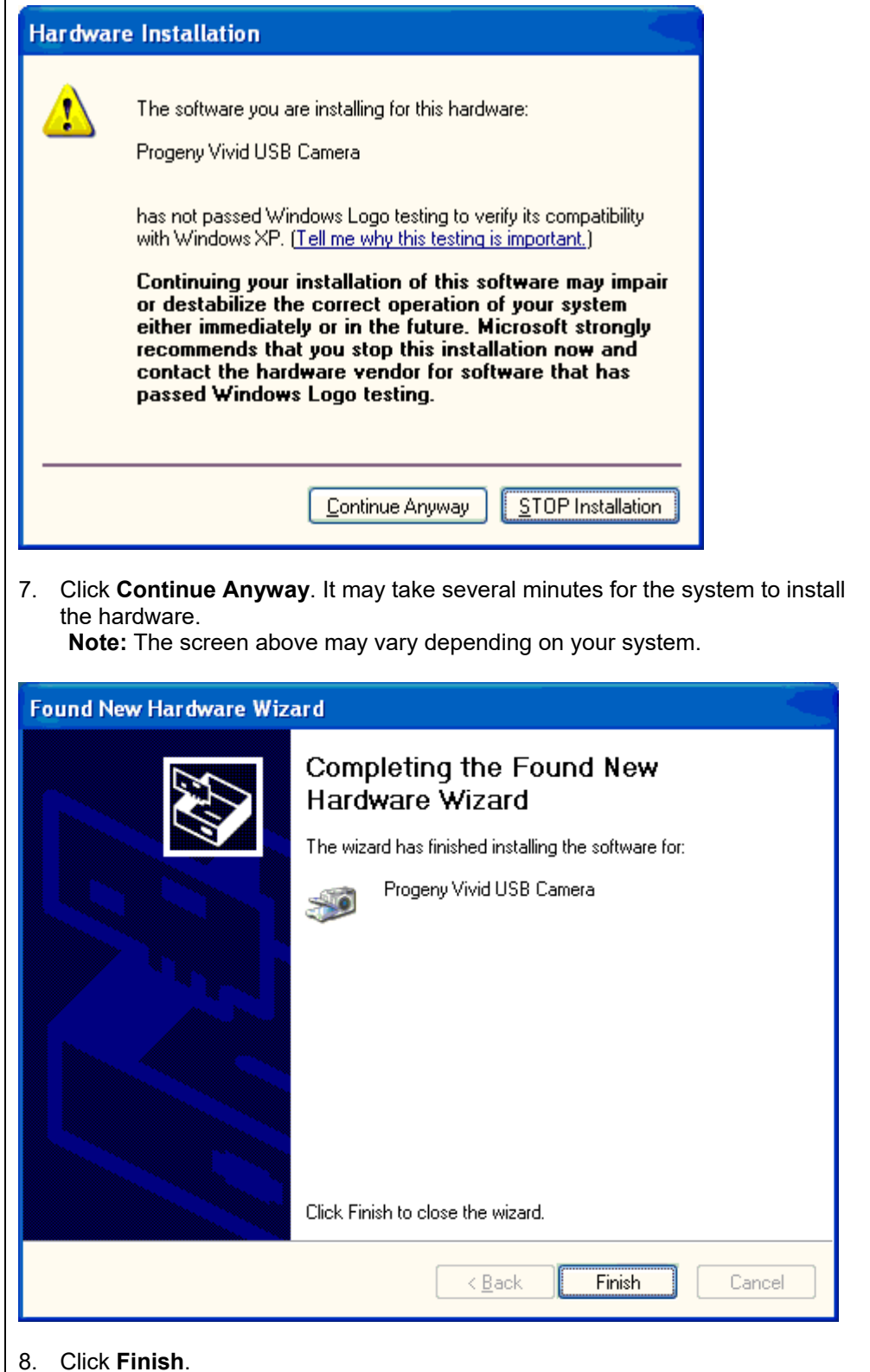

9. In the Progeny Vivid Camera Setup screen, click Next.

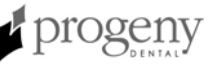

| Connect the<br>Vivid Camera<br>Cables | <ol> <li>Connect the Vivid camera cable to the Vivid camera handpiece.</li> <li>Connect the other end of Vivid camera cable to the USB video converter.<br/>The light head on the Vivid camera handpiece should light up at this time.</li> </ol> |
|---------------------------------------|----------------------------------------------------------------------------------------------------|
|                                       | The installation is complete. Proceed to Verifying Video on page 24.                                                                                                    |

## **Testing Vivid Camera Video and Image Capture**

window will appear.

Vivid Camera Testing Screen The Progeny Vivid Camera Installation program contains the Testing Video and Capture button screen to verify Vivid camera video and image capture.

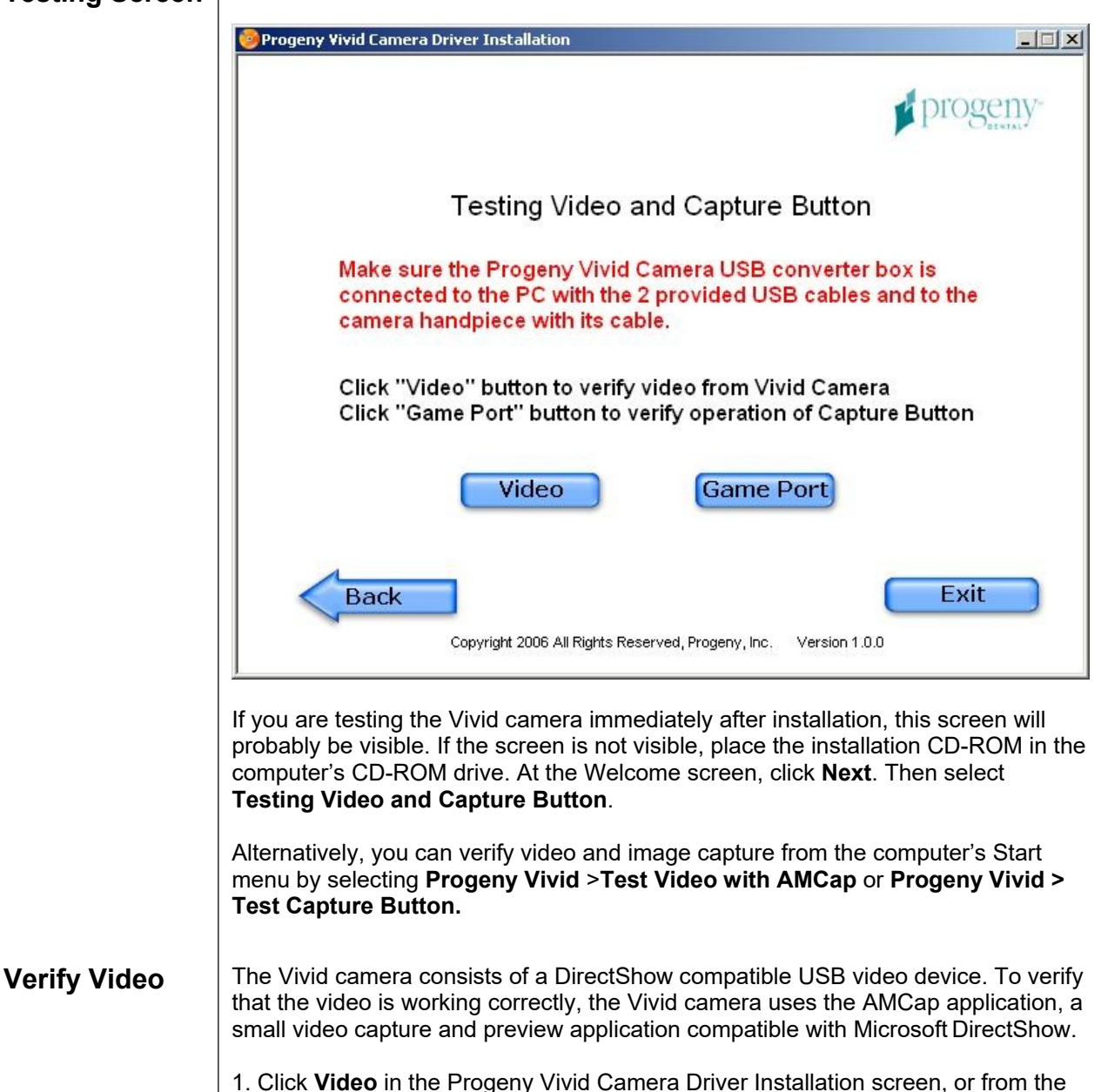

Start menu, select Progeny Vivid > Test Video with AMCap. An AMCap

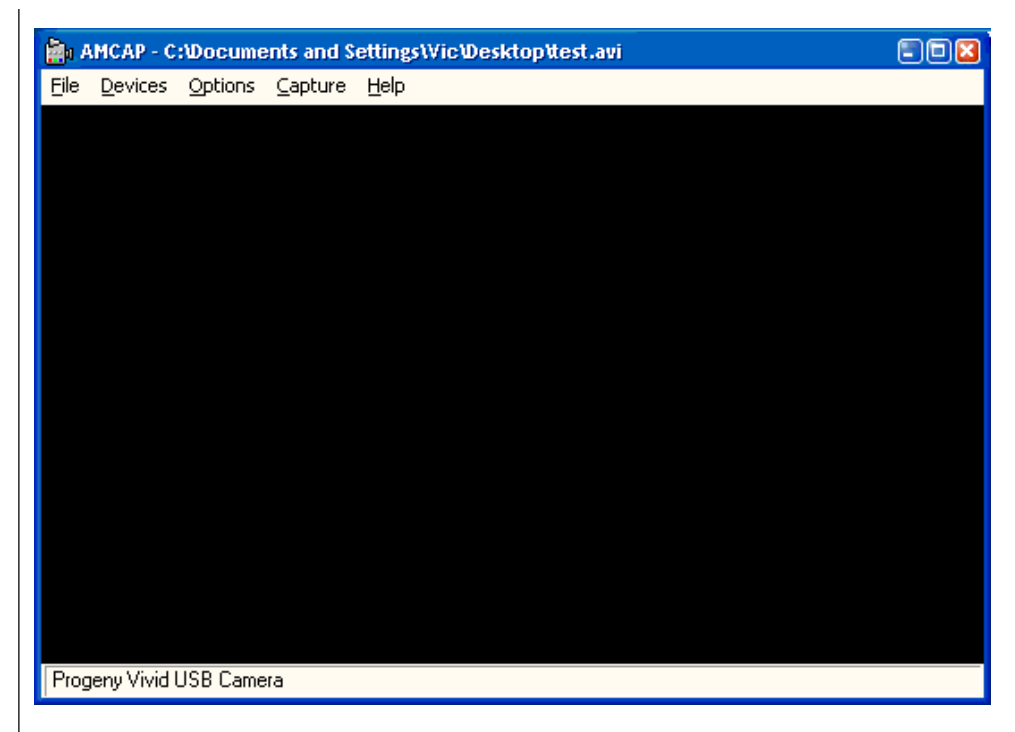

- 2. From the Devices menu, select Progeny Vivid USB Camera.
- 3. From the **Options** menu, select **Preview**. The image from the camera will appear in a window like the one above.
- 4. After verifying that an image appears, close the AMCap window by clicking the **x** button in the upper right corner.

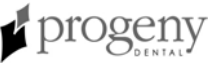

#### Verify the Capture Button

The image capture button on the Vivid camera works through the camera's USB game pad interface. Use the Progeny Vivid Camera Testing screen or, from the Start menu, select **Progeny Vivid > Test Capture Button** to verify that the image capture button is working.

 On the Progeny Vivid Camera Testing screen, click Game Port, or from the Start menu, select Progeny Vivid > Test Capture Button. The Game Controllers screen will appear.

| Game Controllers                                                | 23                       |
|-----------------------------------------------------------------|--------------------------|
| These settings help you configure the game of<br>your computer. | controllers installed on |
| Installed game controllers                                      | ]                        |
| Controller                                                      | Status                   |
| Game Port Adapter for Video Capture                             | OK                       |
|                                                                 |                          |
|                                                                 |                          |
|                                                                 |                          |
|                                                                 |                          |
| Add <u>R</u> emove                                              | Properties               |
| A <u>d</u> vanced                                               | Iroubleshoot             |
|                                                                 | ОК                       |

2. Double click Game Port Adapter for Video Capture.

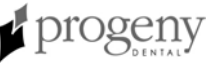

| 🎏 Game Port Adapter for Video Ca                                                           | . properties 🔹 🛛 🛛 🕄                                                  |
|--------------------------------------------------------------------------------------------|-----------------------------------------------------------------------|
| Settings Test                                                                              |                                                                       |
| Test the game controller. If the contro<br>need to be calibrated. To calibrate it,<br>Axes | oller is not functioning properly, it may<br>go to the Settings page. |
| +<br>X Axis / Y Axis                                                                       | Z Ro                                                                  |
| Buttons                                                                                    | Point of View Hat                                                     |
| ОК                                                                                         | Cancel Apply                                                          |

- 3. While this window is in the foreground, press and release the capture button on the Vivid Camera Handpiece. The "1" button should flash
- 4. When you are finished, click **OK**.

## Installing the Vivid Camera with Progeny Imaging

In order to use the Vivid camera with Progeny Imaging, the Vivid camera must be integrated with Progeny Imaging's video capture functionality.

- 1. Select a patient.
- 2. In the Progeny Imaging **Device** menu, select **Progeny Vivid USB Camera**.

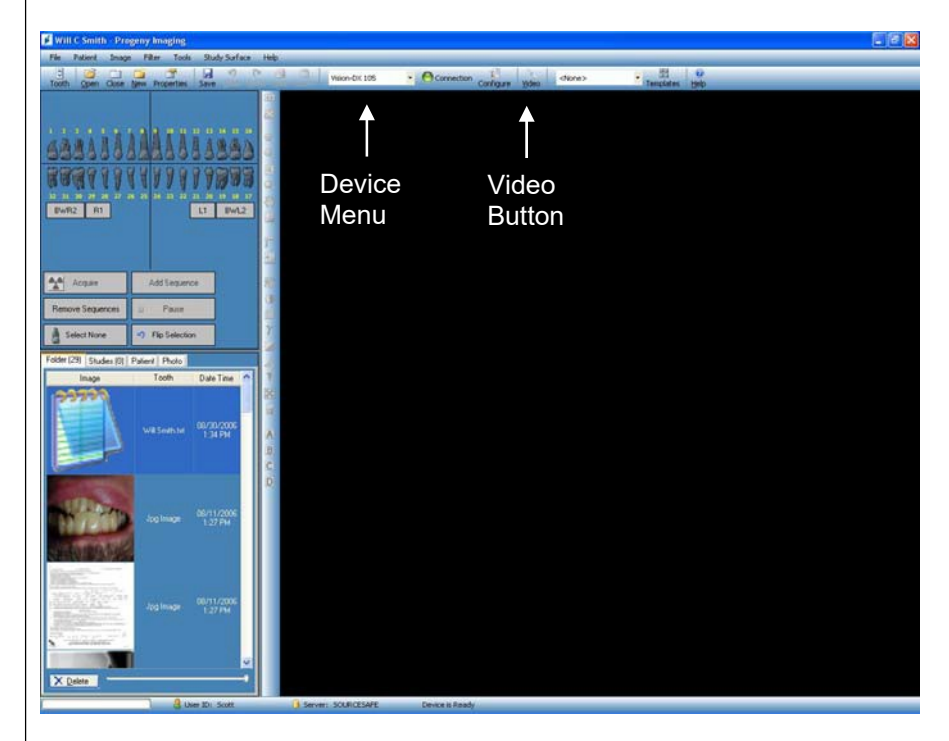

- 3. Click the Video button. The Video window will appear.
- 4. Position the Vivid camera so that the region to image appears in the Video window.

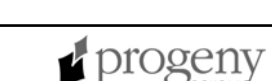

Capture Images with Progeny Imaging

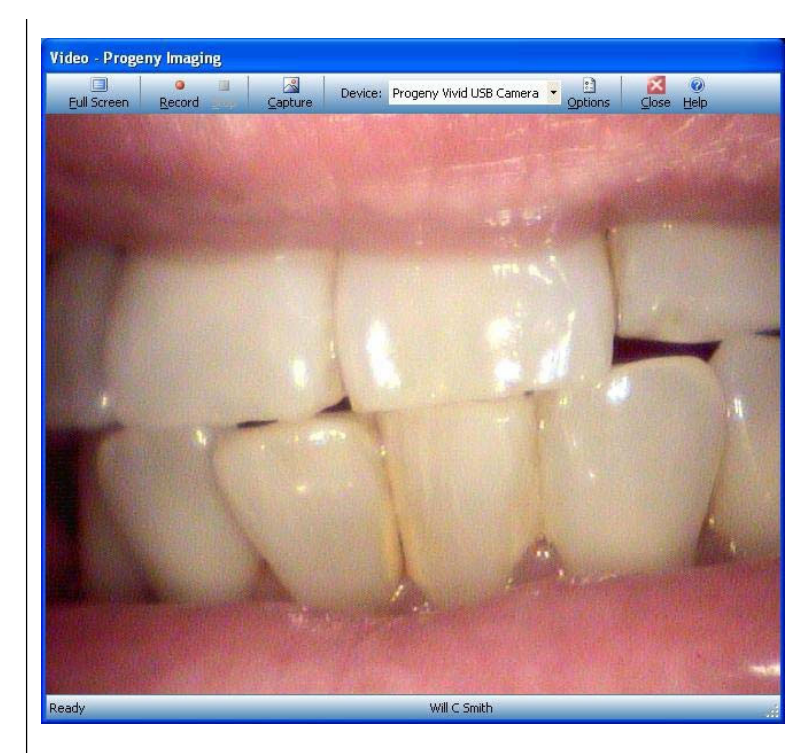

5. To capture the image, press then release the button on the Vivid camera, or click the **Capture** button in the Video window. The image will appear in the image area of the patient folder.

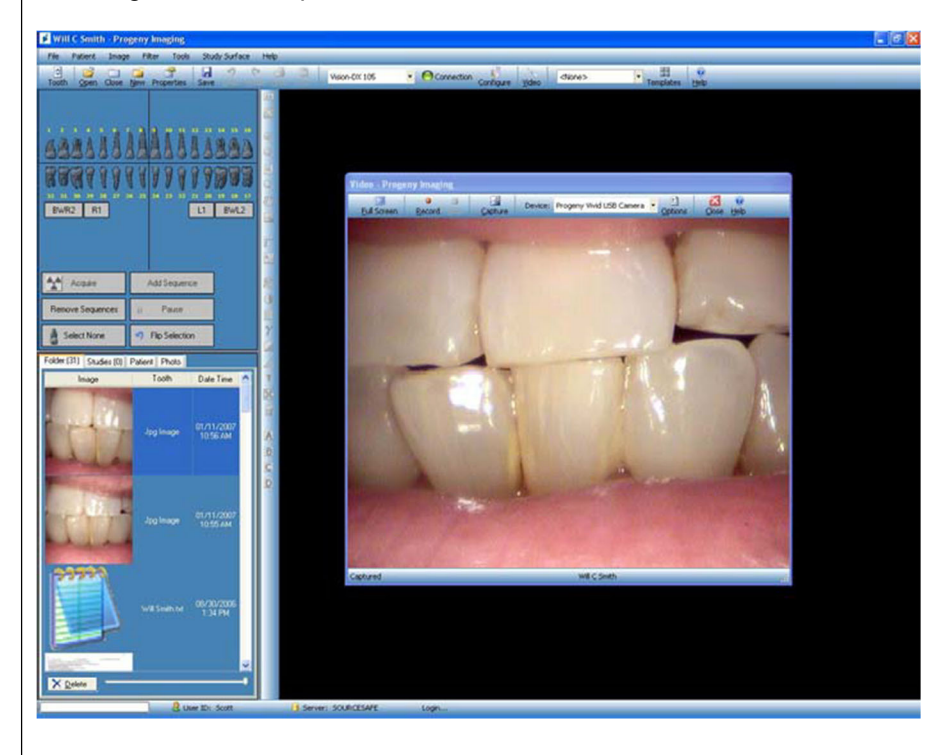

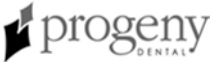

## Installing the Vivid Camera with Patterson Eagle Soft Imaging

In order to use the Vivid camera with Patterson Imaging, the Vivid camera must be integrated with Patterson's video capture functionality.

1. Log into Patterson Imaging.

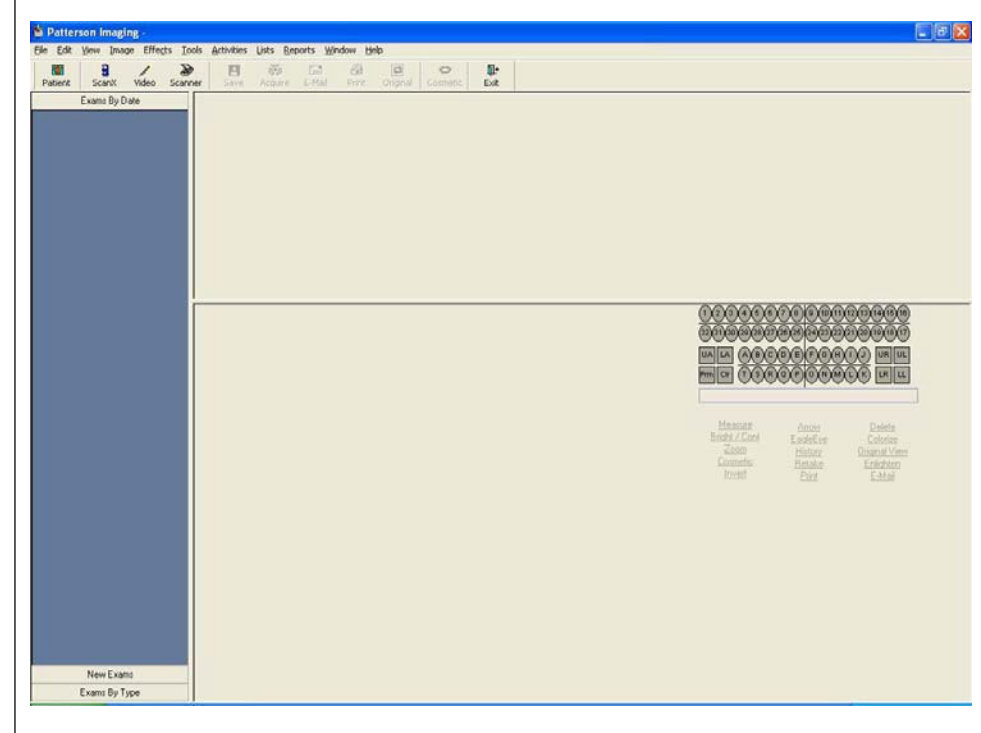

2. From the File menu, select General Preferences.

Integrate with Patterson Eagle Soft Imaging

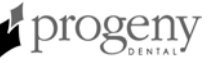

| 🧑 General           | 🔁 Spell Checking                 | 🕼 Images | 📮 X-ray |      |
|---------------------|----------------------------------|----------|---------|------|
|                     |                                  |          |         | X Ca |
| 🛃 Use Patient Auto  | Numbering Start With: 1          |          |         |      |
| 🔽 Search For Duplic | cate Names in Patient Setup      |          |         |      |
| Search Patient L    | .ist On Each Letter              |          |         |      |
| 🔲 *Disable Confirma | ation Messages ("Are you sure?") |          |         |      |
| 🔽 Show Social Sec   | urity Number on Patient List     |          |         |      |
| "Show Recent People | e" - Number to Display: 🛛 😂      |          |         |      |
|                     |                                  |          |         |      |
|                     |                                  |          |         |      |
|                     |                                  |          |         |      |
|                     |                                  |          |         |      |
|                     |                                  |          |         |      |
|                     |                                  |          |         |      |
|                     |                                  |          |         |      |
|                     |                                  |          |         |      |
|                     |                                  |          |         |      |
|                     |                                  |          |         |      |
|                     |                                  |          |         |      |
|                     |                                  |          |         |      |
|                     |                                  |          |         |      |

3. Click the **X-ray** tab.

| dig General              | 🐑 Spell Checking                                      | 🎲 Images                                                | 📮 X-ray                     | V <u>o</u> k |
|--------------------------|-------------------------------------------------------|---------------------------------------------------------|-----------------------------|--------------|
| General Defaults *       |                                                       |                                                         |                             | XC           |
| Default Device: Video Ca | apture 💌                                              |                                                         |                             |              |
| Use Exposure Advi        | sor<br>arison 🔲 Use scanne<br>** AutoTake only affect | use<br>r default interface Use<br>ts Schick USB Sensors | Auto Acquire<br>AutoTake ** |              |
| Template Defaults *      |                                                       |                                                         |                             |              |
| ScanX Template: (None)   | ~                                                     | Scanner Template: (None)                                | ~                           |              |
| Video Template: (None)   | ~                                                     |                                                         |                             |              |
| ,                        | C                                                     | )igora Optime Template: (None)                          | ~                           |              |
| Device Properties: *     |                                                       |                                                         |                             |              |
| ScanX                    | Scanner                                               | Video                                                   |                             |              |
| Schick Panoram           | ic Sigma Sensor                                       | Orthopantomograph                                       |                             |              |
|                          |                                                       |                                                         |                             |              |
|                          |                                                       |                                                         |                             |              |
|                          |                                                       |                                                         |                             |              |
|                          |                                                       |                                                         |                             | £            |

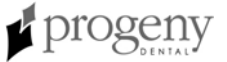

- 4. In the **General Defaults** part of the screen, use the **Default Device** dropdown menu to select **Video Capture**.
- 5. In the Template Defaults Device Properties part of the screen, click Video.

| * Capture Card: | Standard Windows Driver Model Device | Save   |
|-----------------|--------------------------------------|--------|
| Default Device: | Progeny Vivid USB Camera             | Cancel |
|                 |                                      |        |
|                 |                                      |        |
| Image Quality   | /*                                   |        |

- 6. In the Capture Card drop-down menu, select Standard Windows Driver Model Device.
- 7. In the Default Device drop-down menu, select Progeny Vivid USB Camera.

#### Test Image Capture with Patterson Imaging

1. In the Patterson main window, click the **Video** icon.

| File | Edit        | ⊻iew  | Image     | Effects | Tools  | Activities | Lists Re | eports <u>W</u> ir | ndow <u>H</u> | elp      |          |                    |
|------|-------------|-------|-----------|---------|--------|------------|----------|--------------------|---------------|----------|----------|--------------------|
| Pa   | 👹<br>itient | Sca   | anX V     | ideo S  | Canner | Save       | Acquire  | E-Mail             | Print         | Criginal | Cosmetic | <b>₽</b> +<br>Exit |
|      | 3           | Exams | s By Date |         |        |            |          |                    |               |          |          |                    |

- 2. Select a patient.
- 3. Position the Vivid camera so that the region to image appears in the image viewer.
- 4. Press then release the button on the Vivid camera. The image will freeze in the image viewer.
  - To save the image to the patient's file and return to live video, press then release the button on the Vivid camera. The image viewer will again show live video.

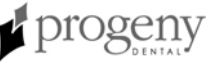

#### Installing the Vivid Camera with the DENTRIX Clarity Imaging Module

In order to use the Vivid camera with the DENTRIX Clarity Imaging Module, the Vivid camera must be integrated with DENTRIX Clarity's video capture functionality.

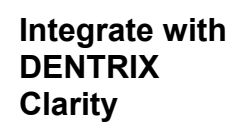

1. Open the DENTRIX Clarity Advanced Intraoral screen.

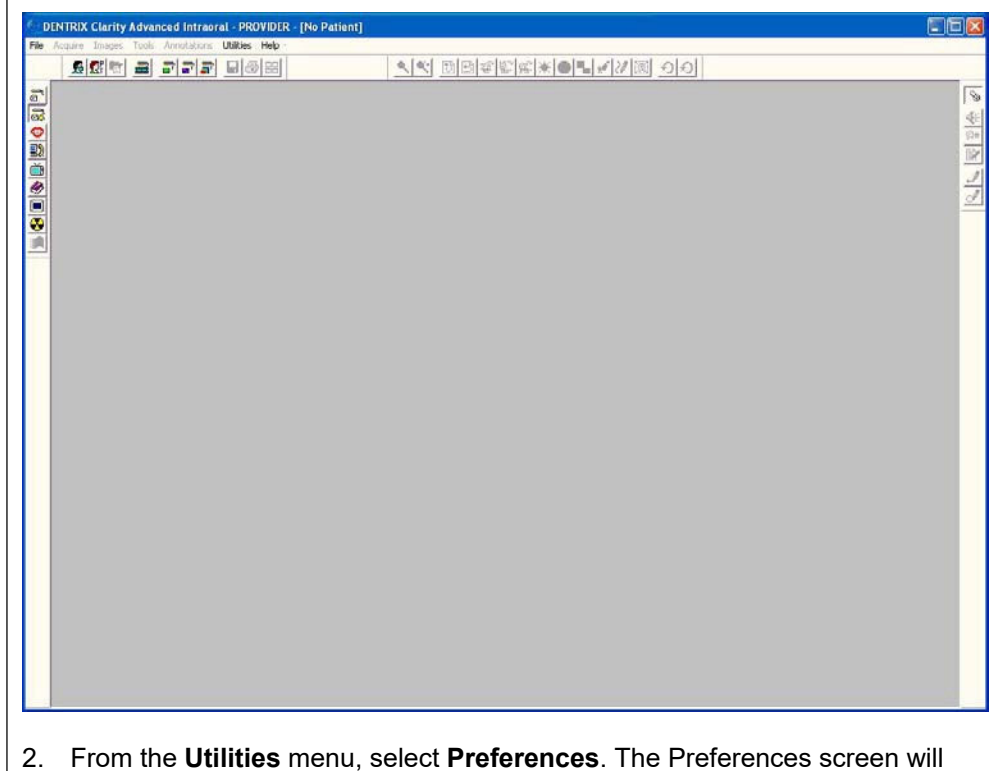

- appear. By default this screen opens to the Zoom tab.
- 3. Select the Capture Device tab.

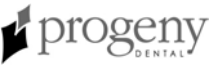

| Preferences                                                                                                    | ?                                                                                                    |
|----------------------------------------------------------------------------------------------------|----------------------------------------------------------------------------------------------------|
| Internet   Modem   PC Card   Screen   Sta<br>Audio   Camera Capture Device   Compression                                                                                                    | artup   Tools   Printer   X-ray   Zoom<br>Directories   Movies/TV   Footswitch   Integration                                                                                                    |
|                                                                                                    |                                                                                                    |
| DENTRIX ImageCAM II USB Camera                                                                                                    | <b>•</b>                                                                                                    |
|                                                                                                    |                                                                                                    |
|                                                                                                    |                                                                                                    |
|                                                                                                    |                                                                                                    |
|                                                                                                    |                                                                                                    |
|                                                                                                    |                                                                                                    |
|                                                                                                    |                                                                                                    |
|                                                                                                    |                                                                                                    |
|                                                                                                    |                                                                                                    |
|                                                                                                    |                                                                                                    |
|                                                                                                    |                                                                                                    |
|                                                                                                    | OK Cancel                                                                                                    |
| <ul> <li>In the drop-down menu, select <b>Proge</b></li> <li>Select the <b>Camera</b> tab. Live video fro<br/>Preferences screen.</li> </ul>                                                                                                    | ny Vivid USB Camera.<br>m the Vivid camera will appear in th                                                                                                    |
| <ul> <li>In the drop-down menu, select <b>Proge</b></li> <li>Select the <b>Camera</b> tab. Live video fro<br/>Preferences screen.</li> </ul>                                                                                                    | ny Vivid USB Camera.<br>m the Vivid camera will appear in th                                                                                                    |
| In the drop-down menu, select <b>Proge</b> . Select the <b>Camera</b> tab. Live video fro Preferences screen.                                                                                                    | ny Vivid USB Camera.<br>m the Vivid camera will appear in th                                                                                                    |
| . In the drop-down menu, select <b>Proge</b><br>. Select the <b>Camera</b> tab. Live video fro<br>Preferences screen.<br>Preferences<br>Internet Modem PC Card Screen Startup<br>Audio Camera Capture Device Compression Dire                                                                                      | ny Vivid USB Camera.<br>m the Vivid camera will appear in th                                                                                                    |
| In the drop-down menu, select <b>Proge</b> Select the <b>Camera</b> tab. Live video fro     Preferences screen.      Internet Modem PC Card Screen Startur     Audio Camera Capture Device Compression Dire                                                                                                    | ny Vivid USB Camera.<br>m the Vivid camera will appear in th                                                                                                    |
| In the drop-down menu, select <b>Proge</b> Select the <b>Camera</b> tab. Live video fro     Preferences screen. <u>Preferences     Internet Modem PC Card Screen Startup</u> <u>Audio Camera Capture Device Compression Dire</u>                                                                                   | ny Vivid USB Camera.<br>m the Vivid camera will appear in th                                                                                                    |
| <ul> <li>In the drop-down menu, select Proge</li> <li>Select the Camera tab. Live video fro<br/>Preferences screen.</li> </ul> Preferences           Internet         Modem         PC Card         Screen         Startup<br>Audio           Camera         Capture Device         Compression         Dire       | ny Vivid USB Camera.<br>m the Vivid camera will appear in th                                                                                                    |
| <ul> <li>In the drop-down menu, select Proge</li> <li>Select the Camera tab. Live video fro<br/>Preferences screen.</li> </ul> Preferences           Internet         Modem         PC Card         Screen         Startup           Audio         Camera         Capture Device         Compression         Dire  | ny Vivid USB Camera.<br>m the Vivid camera will appear in th                                                                                                    |
| <ul> <li>In the drop-down menu, select Proge</li> <li>Select the Camera tab. Live video fro<br/>Preferences screen.</li> </ul> Preferences           Internet         Modem         PC Card         Screen         Startup           Audio         Camera         Capture Device         Compression         Dire  | ny Vivid USB Camera.<br>m the Vivid camera will appear in th<br>Tools   Printer   X-ray   Zoom  <br>actories   Movies/TV   Footswitch   Integration  <br>Mirror Image After Capture   Mirror Image                       |
| <ul> <li>In the drop-down menu, select Proge</li> <li>Select the Camera tab. Live video fro<br/>Preferences screen.</li> </ul> Preferences           Internet         Modem         PC Card         Screen         Startup           Audio         Camera         Capture Device         Compression         Dire  | ny Vivid USB Camera.<br>m the Vivid camera will appear in th                                                                                                    |
| <ul> <li>In the drop-down menu, select Proge</li> <li>Select the Camera tab. Live video fro<br/>Preferences screen.</li> </ul> Preferences           Internet         Modem         PC Card         Screen         Startup           Audio         Camera         Capture Device         Compression         Dire  | ny Vivid USB Camera.<br>m the Vivid camera will appear in th                                                                                                    |
| <ul> <li>In the drop-down menu, select Proge</li> <li>Select the Camera tab. Live video fro Preferences screen.</li> </ul>                                                                                                    | ny Vivid USB Camera.<br>m the Vivid camera will appear in th<br>Tools Printer X-ray Zoom<br>actories Movies/TV Footswitch Integration<br>Mirror Image After Capture<br>Mirror Image                                      |
| <ul> <li>In the drop-down menu, select Proge</li> <li>Select the Camera tab. Live video fro<br/>Preferences screen.</li> </ul> Preferences           Internet         Modern         PC Card         Screen         Startup           Audio         Camera         Capture Device         Compression         Dire | ny Vivid USB Camera.<br>m the Vivid camera will appear in th<br>o Tools Printer X-ray Zoom<br>ectories Movies/TV Footswitch Integration<br>Mirror Image After Capture<br>Mirror Image                                    |
| <ul> <li>In the drop-down menu, select Proge</li> <li>Select the Camera tab. Live video fro<br/>Preferences screen.</li> </ul> Preferences           Internet         Modem         PC Card         Screen         Startup           Audio         Camera         Capture Device         Compression         Dire  | ny Vivid USB Camera.<br>m the Vivid camera will appear in th<br>o Tools Printer X-ray Zoom<br>ectories Movies/TV Footswitch Integration<br>Mirror Image After Capture<br>Mirror Image                                    |
| <ul> <li>In the drop-down menu, select Proge</li> <li>Select the Camera tab. Live video fro<br/>Preferences screen.</li> </ul>                                                                                                    | ny Vivid USB Camera.<br>m the Vivid camera will appear in th<br>Tools Printer X-ray Zoom<br>actories Movies/TV Footswitch Integration<br>Mirror Image After Capture<br>Mirror Image<br>Standard & Turning                |
| <ul> <li>In the drop-down menu, select Proge</li> <li>Select the Camera tab. Live video fro Preferences screen.</li> </ul>                                                                                                    | ny Vivid USB Camera.<br>m the Vivid camera will appear in th<br>o Tools Printer X-ray Zoom<br>controls Movies/TV Footswitch Integration<br>Mirror Image After Capture<br>Mirror Image<br>Standard & Turning<br>OK Cancel |

6. Select the **Footswitch** tab. The Preferences screen will display options for controlling the buttons on the Vivid camera.

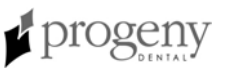

| <u>0</u> |                                                          | 1 1                              |
|----------|----------------------------------------------------------|----------------------------------|
|          | Footswitch                                               | - Function                       |
|          | C Disabled                                               | C Capture / Betake               |
|          | Dentrix Joystick 1                                       | C Capture / Audio                |
|          |                                                          | C Capture / Print                |
|          | SCILAN ULTIMATE LEU Cameta Button                        | <ul> <li>Capture Only</li> </ul> |
|          | Delay Times<br>Wired<br>C Wireless<br>C Custom<br>240 ms | ─ Capture Options                |

7. Set the following Footswitch options.

| Option      | Setting            |
|-------------|--------------------|
| Footswitch  | Dentrix Joystick 1 |
| Delay Times | Custom             |
|             | 240 ms             |
| Function    | Capture Only       |

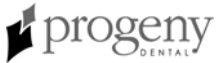

## **Adjusting Color**

Computer monitors vary widely in their colors settings, so you must adjust the color settings on your computer, in order to obtain the most realistic patient images. The Vivid camera comes with a Color Test Chart for use in this procedure. With the Vivid camera connected and operating, you will use the AMCap software and the Color Test Chart to adjust the computer's color settings.

**Note:** More precise color adjustments can be obtained using a blue-only switch. See the Color Calibration procedure on page 40.

Use AMCap 1. Run AMCap from the computer's Start menu byselecting Progeny Vivid >Test Video with AMCap.

|                           | 💼 AMCAP - C                                                                             | :Wocume                                                                     | nts and S                                           | ettings\Vic\Desktop\test.avi                                                                                                    |                           |
|---------------------------|-----------------------------------------------------------------------------------------|-----------------------------------------------------------------------------|-----------------------------------------------------|----------------------------------------------------------------------------------------------------|---------------------------|
|                           | <u>File D</u> evices                                                                    | Options                                                                     | ⊆apture                                             | Help                                                                                                    |                           |
|                           | Progeny Vivid                                                                           | USB Came                                                                    | ra                                                  | Ω                                                                                                    |                           |
| 3                         | <ol> <li>From the from the</li> <li>From the</li> <li>Note: I</li> <li>Video</li> </ol> | e <b>Devic</b><br>e camera<br>e <b>Optio</b><br>f the ima<br><b>Capture</b> | es men<br>a will ap<br>ns men<br>age app<br>Filter. | u, select <b>Progeny Vivid USB Camera</b> . The in<br>pear in a window like the one above.<br>u, select <b>Preview</b> .<br>ears as if in a mirror, flip the image using <b>Opt</b><br> | nage<br>i <b>ons &gt;</b> |
| View the Color Test Chart | . Adjust ti<br>should t                                                                 | he positi<br>be positi                                                      | ion of th<br>oned so                                | e camera to view the Color Test Chart. The ca<br>o only the chart fills the entire video frame.                                                                                         | amera                     |
|                           | Note:<br>image.<br>interfer                                                             | Furn off<br>Glare fr<br>e with th                                           | any ove<br>om the<br>ne color                       | rhead lighting that may cause a reflection in the<br>Vivid camera light source will remain but does<br>adjustment procedure.                                                            | ne chart<br>not           |

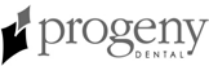

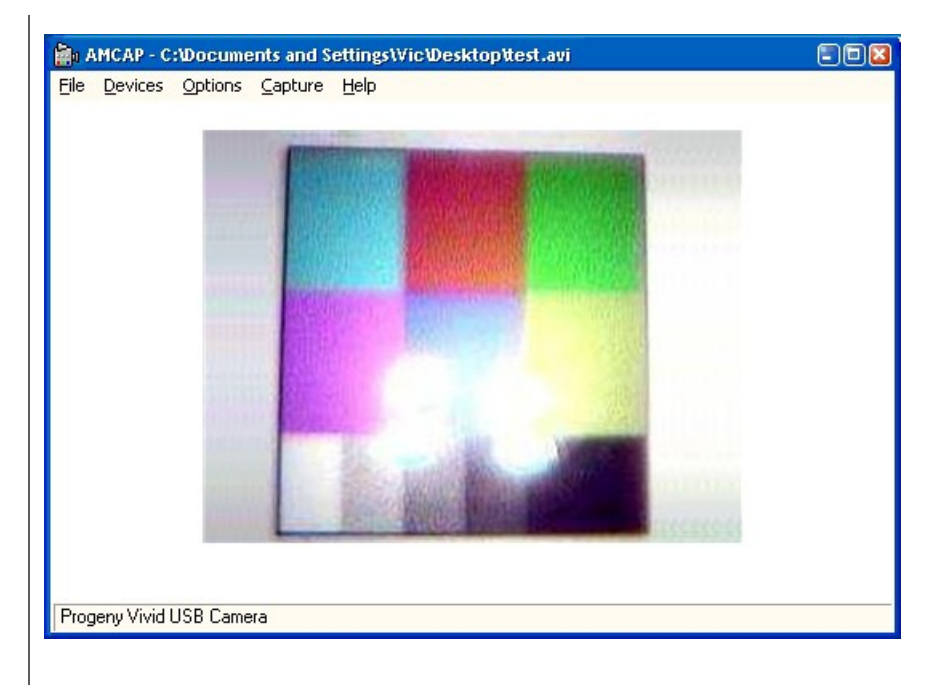

#### Adjust Color Settings

1. From the Options menu, select Video Capture Filter....

| Properties                  |                         |
|-----------------------------|-------------------------|
| Video Decoder Video Proc Am | np   Video Image        |
| Video <u>S</u> tandard      | d: NTSC_M               |
| Signal Detected:            | 0                       |
| Lines detected:             | 0                       |
|                             | CR Input                |
|                             | ☐ <u>O</u> utput Enable |
|                             |                         |
|                             |                         |
|                             | OK Cancel Apply         |
|                             |                         |

2. Click on the Video Proc Amp tab.

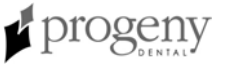

| Video Decoder Video Proc | Amp Video Image |
|--------------------------|-----------------|
| <u>B</u> rightness       | I28             |
| <u>C</u> ontrast         |                 |
| <u>H</u> ue              | <b>64</b>       |
| <u>S</u> aturation       | <u>32</u>       |
| Shar <u>p</u> ness       | 2 □             |
| <u>G</u> amma            |                 |
| <u>₩</u> hite Balance    |                 |
| <u>B</u> acklight Comp   | J               |
| Color <u>E</u> nable 🥅   | Default Auto    |
|                          |                 |
|                          |                 |
|                          |                 |

- 3. Click, hold, and drag each slider to the left or right while looking at the Color Test Chart. Since some settings depend on others, settings should be adjusted in the following order, repeating the steps below as necessary. At any time click **Default** to return to the original settings.
  - 1. Adjust **Brightness** until the edge between black and dark gray is imperceptible.
  - 2. Adjust **Contrast** until all four gray boxes appear to have equal step changes.
  - 3. Adjust **Hue** to change the shade of colors to match the primary colors (red, blue, yellow). Drag the **Saturation** slider to adjust the intensity of all the colors.
- When you are satisfied with the appearance of the colors, click OK. Note: Additional adjustments may be made to the Contrast and Saturation controls, but Brightness and Hue should be left alone.

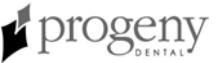

| Properties               |                 | - (          | ×   |   |   |   |   |         |     |        |
|--------------------------|-----------------|--------------|-----|---|---|---|---|---------|-----|--------|
| Video Decoder Video Proc | Amp Video Image |              |     |   |   |   |   |         |     |        |
| <u>B</u> rightness       |                 | 128 🗆 -      | 1   | 1 |   | - |   |         |     |        |
| <u>C</u> ontrast         |                 | 32           |     | 2 |   |   |   | cuan    | red | areen  |
| <u>H</u> ue              |                 | 64           | ++- | 3 |   |   |   | Cyan    |     | green  |
| <u>S</u> aturation       |                 | 32           |     |   |   |   |   |         |     |        |
| Sharpness                |                 | 2            |     |   |   |   |   |         |     |        |
| <u>G</u> amma            | J               |              |     |   |   |   |   | magenta |     | yellow |
| <u>W</u> hite Balance    | J               |              |     |   |   |   |   |         |     |        |
| <u>B</u> acklight Comp   |                 |              |     |   |   |   | _ |         |     |        |
| Color <u>E</u> nable 🧖   | <u>D</u> efault | Auto         |     |   |   |   |   |         |     |        |
|                          |                 |              |     |   |   |   |   |         |     |        |
|                          |                 |              |     |   |   |   |   |         |     |        |
|                          |                 | 1            |     |   | L |   |   |         | l   |        |
|                          | OK Cancel       | <u>Apply</u> |     |   |   |   |   |         |     |        |

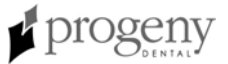

## Color Calibration with a Blue-only Switch

|                                 | For precise color calibration of the Vivid camera, use a VGA Blue-only switch (technician supplied). The Vivid camera comes with a Color Test Chart for use in this procedure. With the Vivid camera connected and operating, you will use the AMCap software and the Color Test Chart to adjust the computer's color settings. |
|---------------------------------|----------------------------------------------------------------------------------------------------|
|                                 | <b>Note:</b> If you do not have a Blue-only Switch, use the Adjusting Color procedure on page 36.                                                                                                    |
| Connect the<br>Blue-only Switch | <ol> <li>Connect the VGA Blue-only switch to the computer's VGA connector.</li> <li>Connect the VGA cable to the Blue-only switch. The Blue-only Switch should be in the <b>Off</b> position.</li> </ol>                                                                                                    |
| Use AMCap                       | <ol> <li>Run AMCap from the computer's Start menu by selecting<br/>Progeny Vivid &gt;Test Video with AMCap.     </li> </ol>                                                                                                    |
|                                 | AMCAP - C:Wocuments and Settings\VicWesktop\test.avi                                                                                                    |
|                                 | File Devices Options Capture Help                                                                                                    |
|                                 | Progeny Vivid USB Camera                                                                                                    |
|                                 | <ol> <li>From the Devices menu, select Progeny Vivid USB Camera. The image from the camera will appear in a window like the one above.</li> <li>From the Options menu, select Preview.<br/>Note: If the image appears as if in a mirror, flip the image using Options &gt; Video Capture Filter</li> </ol>                      |
| View the Color<br>Test Chart    | <ol> <li>Adjust the position of the camera to view the Color Test Chart. The camera<br/>should be positioned so only the chart fills the entire video frame.</li> </ol>                                                                                                    |
|                                 | <b>Note</b> : Turn off any overhead lighting that may cause a reflection in the chart image. Glare from the Vivid camera light source will remain but does not interfere with the color adjustment procedure.                                                                                                    |

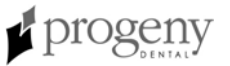

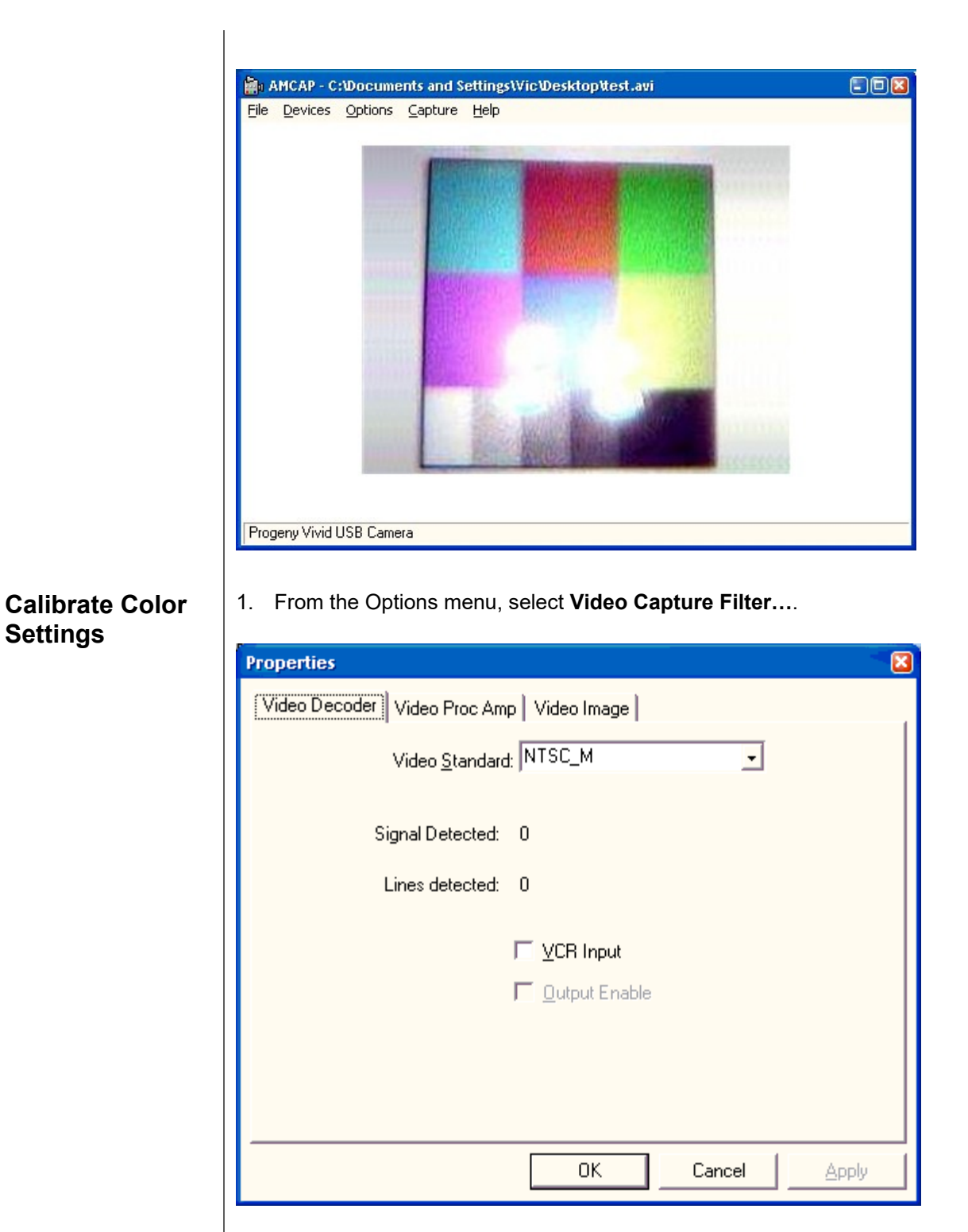

2. Click on the Video Proc Amp tab.

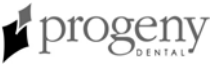

**Settings** 

| <u>b</u> iightness                                                               | 128                  |
|----------------------------------------------------------------------------------|----------------------|
| <u>C</u> ontrast                                                                 | 32                   |
| <u>H</u> ue<br>Cabuatian                                                         |                      |
| Saturation                                                                       |                      |
| Sharpness                                                                        | 2 1                  |
| <u>G</u> amma                                                                    |                      |
| <u>W</u> hite Balance                                                            |                      |
| <u>B</u> acklight Comp                                                           |                      |
| Color <u>E</u> nable 厂                                                           | <u>D</u> efault Auto |
| <u>W</u> hite Balance<br><u>B</u> acklight Comp<br>Color <u>E</u> nable <b> </b> |                      |

- 3. Click, hold, and drag the **Brightness** and **Contrast** sliders to the left or right while looking at the Color Test Chart. Since some settings depend on others, settings should be adjusted in the following order, repeating the steps below as necessary. At any time click **Default** to return to the original settings.
  - 1. Adjust **Brightness** until the edge between black and dark gray is imperceptible.
  - 2. Adjust **Contrast** until all four gray boxes appear to have equal step changes.

| Properties                                                                                           |                           | ×    |        |  |
|----------------------------------------------------------------------------------------------------|---------------------------|------|--------|--|
| Video Decoder Video Proc                                                                             | Amp Video Image           |      |        |  |
| Brightness<br>Contrast<br>Hue<br>Saturation<br>Sharpness<br>Gamma<br>White Balance<br>Backlight Comp |                           |      | 1<br>2 |  |
| Color <u>E</u> nable                                                                                 | Default Default OK Cancel | Аиto |        |  |

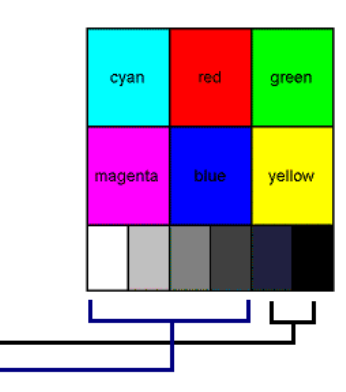

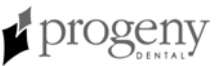

- 4. Place the Blue-only Switch in the **ON** position. The entire computer monitor display will appear in shades of blue.
- 5. Click, hold, and drag the **Hue** and **Saturation** sliders to the left or right while looking at the Color Test Chart.
  - 3. Adjust Hue until cyan and magenta have the same brightness.
  - 4. Adjust **Saturation** until blue and white have the same brightness.
- 6. When you are satisfied with the appearance of the colors, click **OK**.
- 7. Make further fine adjustments to **Contrast** and **Saturation** by switching the Blue-only Switch on and off.
  - Turn the Blue-only switch OFF to adjust Brightness and Contrast.
  - Turn the Blue-only Switch **ON** to adjust **Hue** and **Saturation**.
- 8. When you are satisfied with the appearance of the colors, click **OK**.
- 9. Remove the Blue-only Switch.

|                          | '               |                 |   |     |         |      |        |
|--------------------------|-----------------|-----------------|---|-----|---------|------|--------|
| Properties               |                 |                 |   |     |         |      |        |
| Video Decoder Video Proc | Amp Video Image | 1               |   |     |         |      |        |
| <u>B</u> rightness       |                 | 128             |   |     |         |      |        |
| <u>C</u> ontrast         |                 | 32              |   |     | awan    | red  | aroon  |
| <u>H</u> ue              |                 | 64 🗆 🕂          | 3 |     | Cyan    | ieu  | green  |
| <u>S</u> aturation       |                 | 32              | 4 | - I |         |      |        |
| Sharpness                |                 | 2               |   | 1 1 |         | [ ]  |        |
| <u>G</u> amma            |                 |                 |   | 1 1 | magenta | blue | yellow |
| White Balance            |                 |                 |   |     |         |      |        |
| <u>B</u> acklight Comp   |                 |                 |   | I – |         |      |        |
| Color <u>E</u> nable 🗖   | <u>D</u> efault | Auto            |   |     |         |      |        |
|                          |                 |                 |   |     | 4       |      |        |
|                          |                 |                 |   |     |         |      |        |
|                          |                 |                 |   |     |         |      |        |
|                          | OK Cancel       | I <u>A</u> pply |   |     |         |      |        |

**Note:** Additional adjustments may be made to the Contrast and Saturation controls, but Brightness and Hue should be left alone.

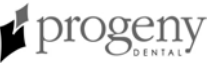

# **Infection Control**

# **Cleaning and Disinfecting**

| The Vivid camera is to be considered a CDC classified "semi-critical" dental instrument and should be treated as such. The camera must be disinfected between each patient and a barrier sheath must be placed on the handpiece for every oral examination. The design of the handpiece does not permit sterilization, so cleanliness must be maintained by disinfection between each use.                                                                                                    |  |  |  |  |
|----------------------------------------------------------------------------------------------------|--|--|--|--|
| WARNING!<br>DO NOT HEAT STERILIZE OR AUTOCLAVE ANY PART<br>OF THE VIVID CAMERA, AS THIS WILL DAMAGE THE<br>OPTICS AND VOID THE WARRANTY. DO NOT<br>SUBMERGE THE HANDPIECE IN ANY LIQUIDS.                                                                                                    |  |  |  |  |
| ogeny Dental recommends using glutaraldehyde based disinfectant products<br>hich are registered with the EPA. When using glutaraldehyde disinfectants, it<br>I be necessary to also clean any remaining glutaraldehyde from the handpiece<br>th sterile water. This additional step prevents discoloration and corrosion.<br>utaraldehyde disinfectants have a limited shelf and use life. Follow the<br>emical manufacturer's guidelines to ensure the cleaning action of the product.<br>utaraldehyde products produce toxic fumes and can cause skin injuries. Wear<br>propriate personal protection equipment and follow the manufacturer's safety<br>idelines while handling the product. Store the disinfectant in a properly<br>entified, closed container. Dispose of contaminated disinfectant in accordance                                                                                    |  |  |  |  |
| <ul> <li>th state and local requirements.</li> <li>tween each patient, perform the following cleaning and disinfecting steps.<br/>Put on personal protection equipment.<br/>Remove and dispose of the sheath. Consider the sheath to be contaminated with bio-burden. Dispose of the sheath in accordance with state and local laws.</li> <li>Disconnect the Vivid camera from its cable or cable from the Interface Module.</li> <li>Consider the camera to be contaminated with bio-burden. Wipe the handpiece and cable with a gauze sponge moistened with sterile water to remove gross bio-burden.</li> <li>Note: The Vivid camera is not waterproof. Only use moistened, not saturated, gauze sponges. Dispose of contaminated sponges in accordance with state and local laws.</li> <li>Wipe the handpiece and cable with a gauze sponge moistened with a glutaraldehyde disinfectant.</li> </ul> |  |  |  |  |
|                                                                                                    |  |  |  |  |

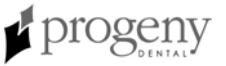

#### Use Sanitary Sheaths

Sanitary sheaths are essential to prevent infection. Follow the procedure below to use sanitary sheaths.

1. Insert handpiece between the second and third layers with the light source and lens facing towards the white paper backing.

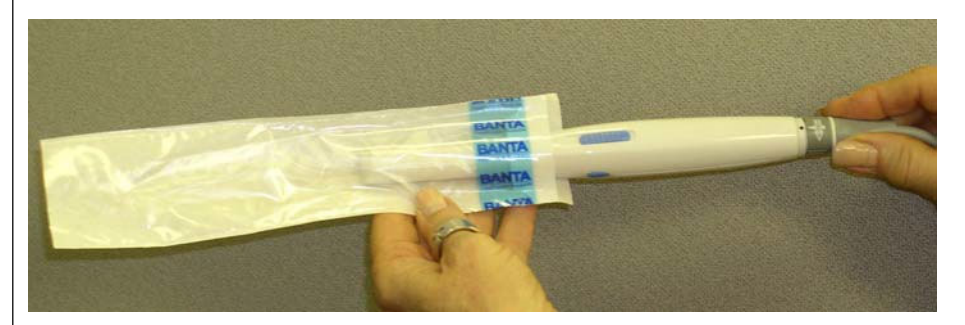

2. Gently push the handpiece completely in to the sheath. Grasp the blue edge of the top layer, pull it back and discard.

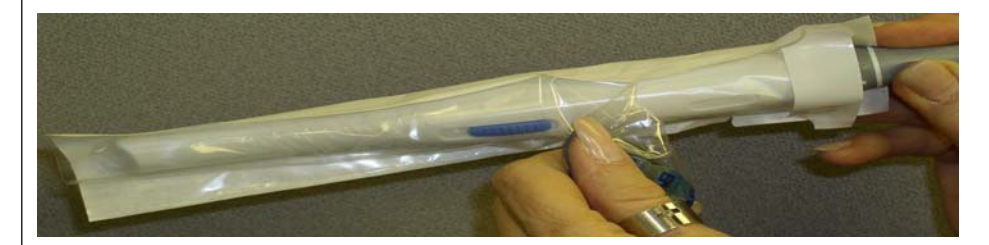

3. Peel away the white paper backing. The sheath is now seated on the handpiece. Make sure the sheath is fitted snugly around the lens area. Keep the sheath loosely fitted on the remainder of the handpiece to allow for easy operation of the capture button.

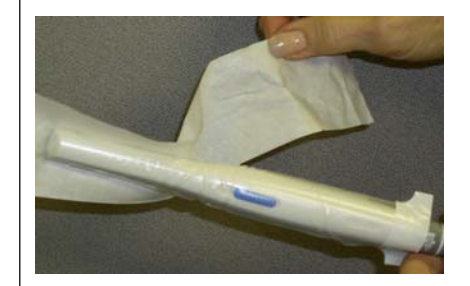

4. Use each sheath only once. To remove the sheath, peel or push it off of the handpiece. Treat it as medical waste according to the applicable laws in your area.

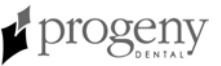

# **Specifications**

## Vivid Intraoral USB Camera

ī.

| Power Input                     | 5 Volts supplied by USB port<br>50-60 Hz<br>PAL or NTSC format                                           |                                                                                                    |  |  |  |
|---------------------------------|----------------------------------------------------------------------------------------------------|----------------------------------------------------------------------------------------------------|--|--|--|
| Light Source                    | 8 high intensity, color balanced LEDs                                                                    |                                                                                                    |  |  |  |
| Light Intensity                 | 1120-1400 mCD                                                                                            |                                                                                                    |  |  |  |
| Optics Focus Type               | Glass                                                                                                    |                                                                                                    |  |  |  |
| Image                           | Video:<br>Resolution<br>Type<br>Scanning<br>Output Signal                                                | Sony ¼" CCD Chip<br>NTSC—525 lines; PAL—625 lines<br>True<br>2 to 1 interlaced<br>USB Video, 640 x 480 -NTSC, 720 x 576 -PAL |  |  |  |
| Focal Range                     | 6 mm to 90 mm                                                                                            |                                                                                                    |  |  |  |
| Angle of View                   | Field of View<br>Viewing Angle                                                                           | 45<br>90                                                                                                    |  |  |  |
| Dimensions                      | Handpiece length<br>Handpiece diameter<br>Cable length<br>Module                                         | 20 cm<br>25 mm<br>2 m (6.56 ft), optional cable length 10 ft. and 30 ft.<br>12.7 cm x 6.6 cm x 2.5 cm                        |  |  |  |
| Weight                          | System total<br>Handpiece                                                                                | 0.6 kg<br>80 g                                                                                                    |  |  |  |
| Safety                          |                                                                                                    |                                                                                                    |  |  |  |
| Camera Operating<br>Temperature | +10 to +40 ° C (+50 to -                                                                                 | +104°F)                                                                                                    |  |  |  |
| Storage<br>Temperature          | -30 to +85° C (-22 to 185° F)                                                                            |                                                                                                    |  |  |  |
| Relative Humidity               | 5% to 95% non-condensing                                                                                 |                                                                                                    |  |  |  |
| Altitude                        | 0-10,000 feet                                                                                            |                                                                                                    |  |  |  |
| Cooling                         | Convection cooling to a                                                                                  | mbient air                                                                                                    |  |  |  |
| EMC Ratings                     | Complies with following<br>EN60601-1 Produc<br>EN60601-2 EMC In<br>EN55011-Class B E<br>93/42/EEC-Europe | standards:<br>t Safety<br>nmunity<br>EMC Radiated and Conducted Noise<br>an Medical Device Directive                         |  |  |  |

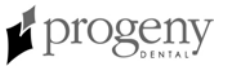

# **Warranty and Service**

## Warranty and Service Information

| Warranty Card                         | A separate Limited Warranty card has been included with your camera. Please complete and return the warranty registration card immediately to validate your warranty and receive technical support. |
|---------------------------------------|----------------------------------------------------------------------------------------------------|
| Extended<br>Warranty                  | Extended Warranty Options are available. For more details, contact Progeny or your dealer.                                                                                                    |
| Returning<br>Equipment for<br>Service | Save all original boxes and packing materials. In the event that you must return<br>the Vivid camera for service, always ship the system in the original boxes to<br>prevent damage.                |

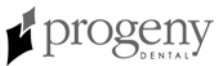

# **Regulatory Compliance**

## **EMC Statement**

|                      | This equipment has been tested and found to comply with the limits for a Class A digital device, per the requirements of EN550022. These limits are designed to provide a reasonable protection against harmful interference in residential or commercial installations.                                                                                                    |
|----------------------|----------------------------------------------------------------------------------------------------|
|                      | <ul> <li>This equipment generates, uses and can radiate radio frequency energy and if not installed and used in accordance with the instructions, may cause harmful interference with radio communications. However, there is no guarantee that interference will not occur in a particular installation. If this equipment does cause harmful interference to radio or television reception, which can be determined by turning the unit off and on, the user is encouraged to try to correct the interference by one or more of the following measures:</li> <li>Reorient or relocate the receiving antenna.</li> <li>Increase the separation between the equipment and receiver.</li> <li>Connect the equipment to an outlet on a circuit different from that to which the receiver is connected.</li> <li>Consult the dealer or an experience radio/TV technician for help.</li> </ul> |
|                      | <b>Note:</b> Only peripherals complying with EN 550022 Class A limits may be attached to this intraoral video unit. Operation with non-compliant peripherals or peripherals not recommended by Progeny is likely to result in interference to radio or TV reception. Changes or modifications to this equipment not expressly approved by Progeny or parties authorized by Progeny could void the user's authority to operate the equipment.                                                                                                    |
|                      | <ul> <li>This device complies with EN550022. Operation is subject to the following two conditions:</li> <li>This device may cause harmful interference.</li> <li>This device must accept any interference received, including interference that may cause undesired operation.</li> </ul>                                                                                                    |
| European<br>Contacts | CEpartner4U BV<br>Esdoornlaan 13<br>3951 DB Maarn<br>The Netherlands                                                                                                    |
|                      | Phone: +31 343 442 524<br>Fax: +31 343 442 162                                                                                                    |
| Class I<br>Statement | This equipment does not rely on basic insulation only but includes a safety<br>EARTH GROUNDING METHOD, through which protection against electric shock<br>does not rely on BASIC INSULATION only, but which includes an additional<br>safety precaution, in that means are provided for the connection of the<br>EQUIPMENT to the protective earth conductor in the fixed wiring of the<br>installation, in such a way that ACCESSIBLE METAL PARTS cannot be LIVE in<br>the event of the failure of the BASIC INSULATION.                                                                                                    |

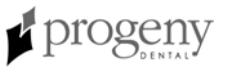